## AUTO LAYOUT IS A UNICORN...

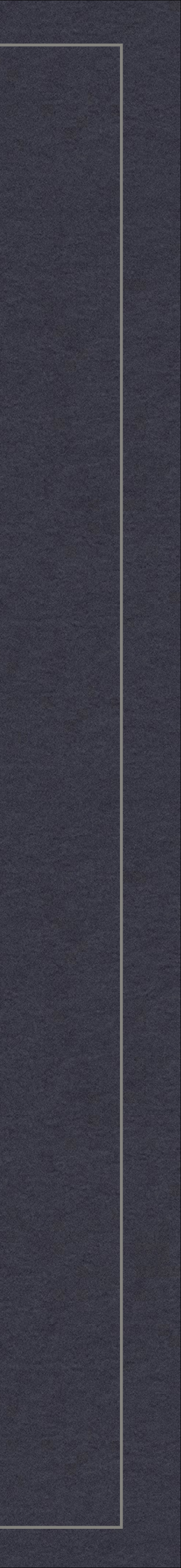

## ...WILD AND FREE.

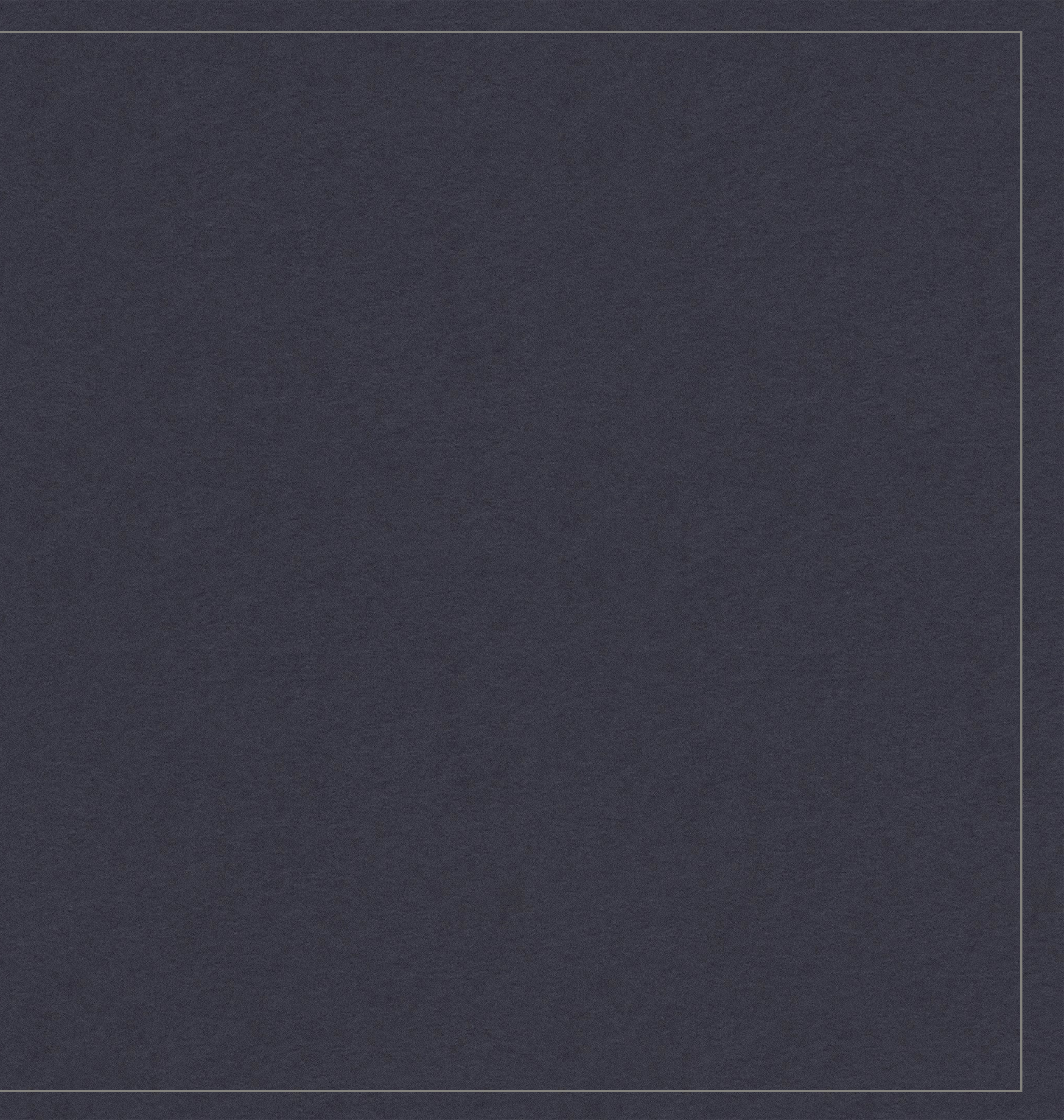

## MAGIK AWAITS, COME AND SEE.

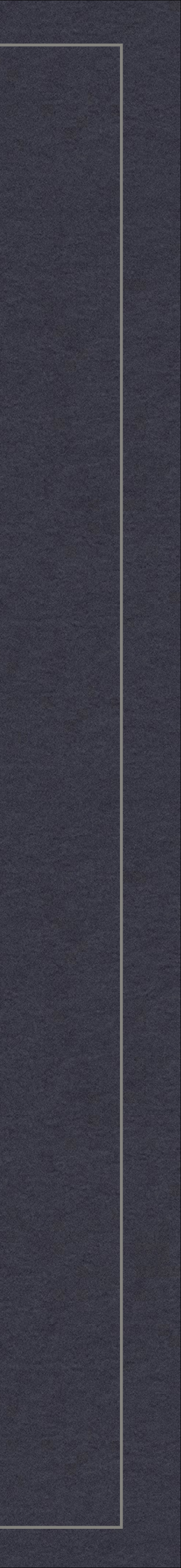

#### Hi there folks!

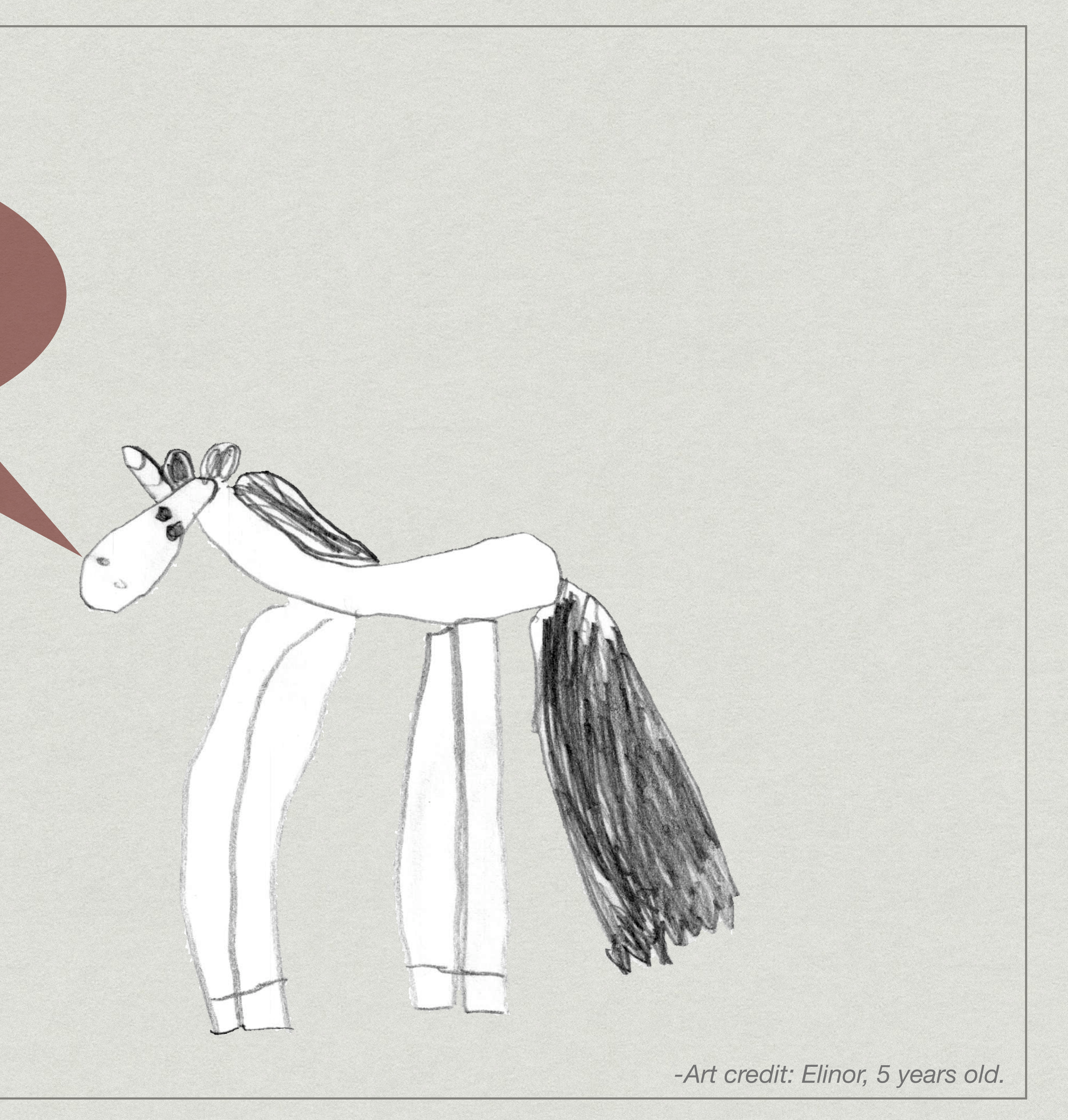

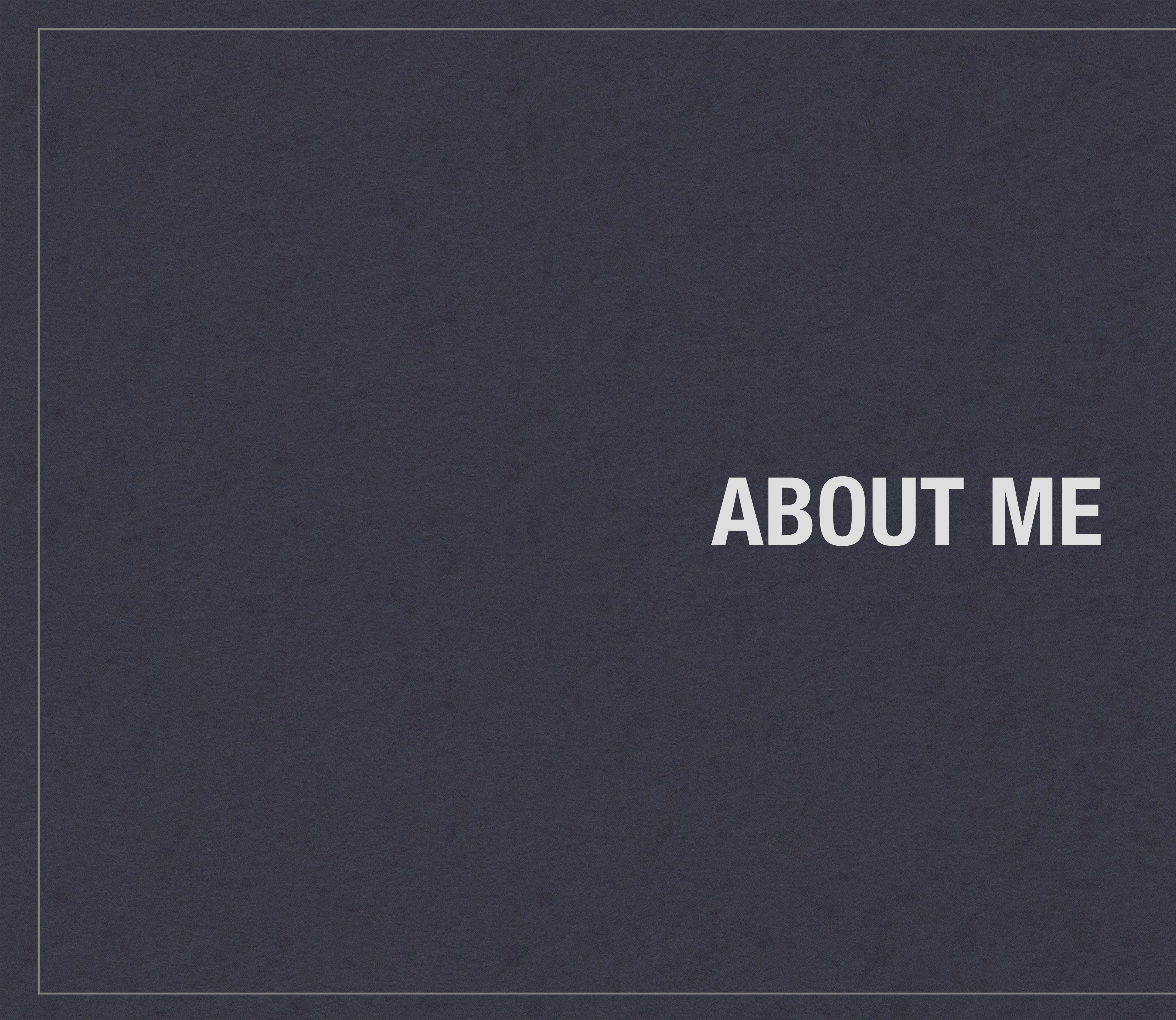

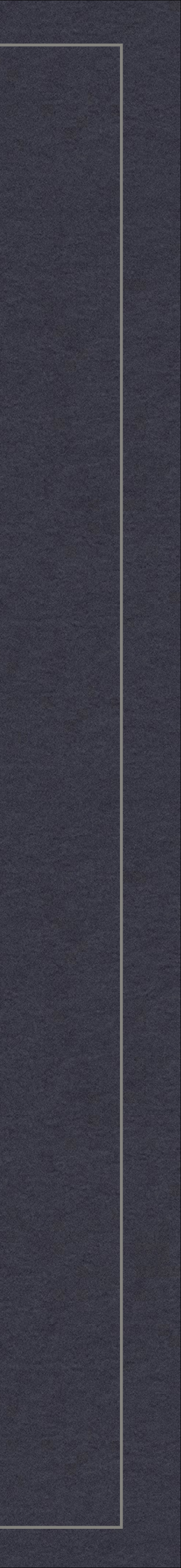

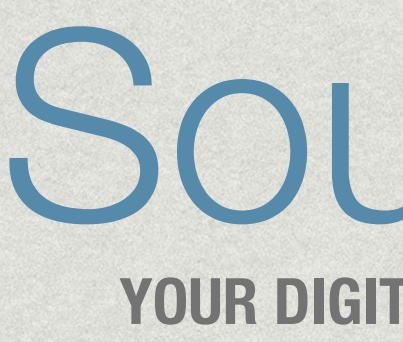

#### \* 100K+ Users

- \* Mac, iPhone, and iPad versions
- \* 300K+ User Contributed Recipes
- \* Recently acquired by a UK Company

### SousChef **YOUR DIGITAL COOKING ASSISTANT**

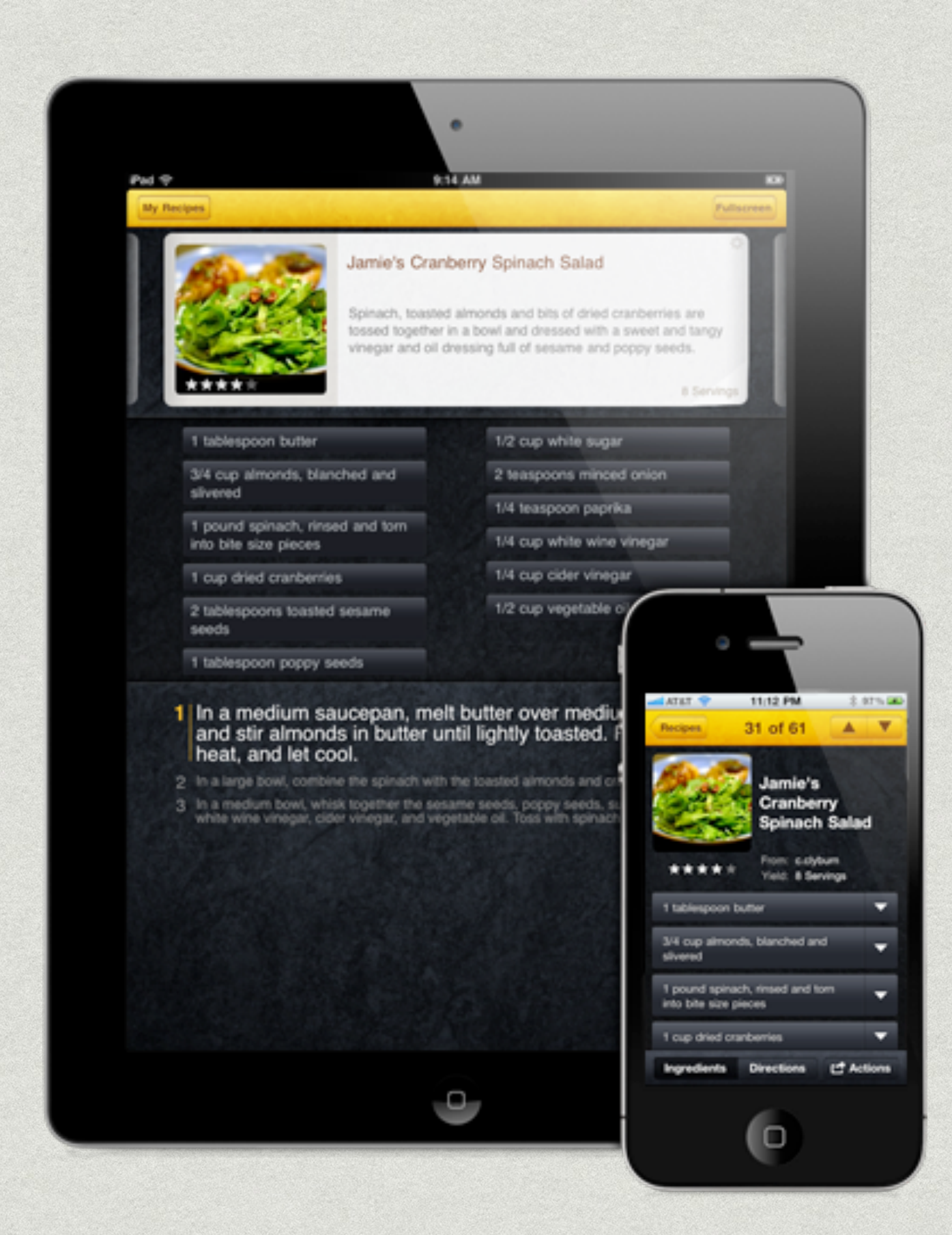

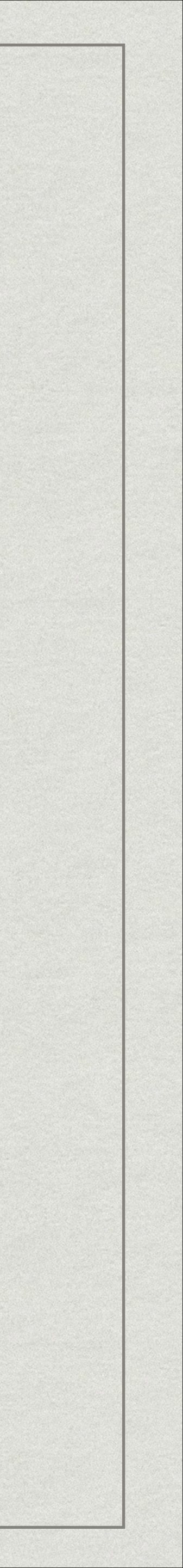

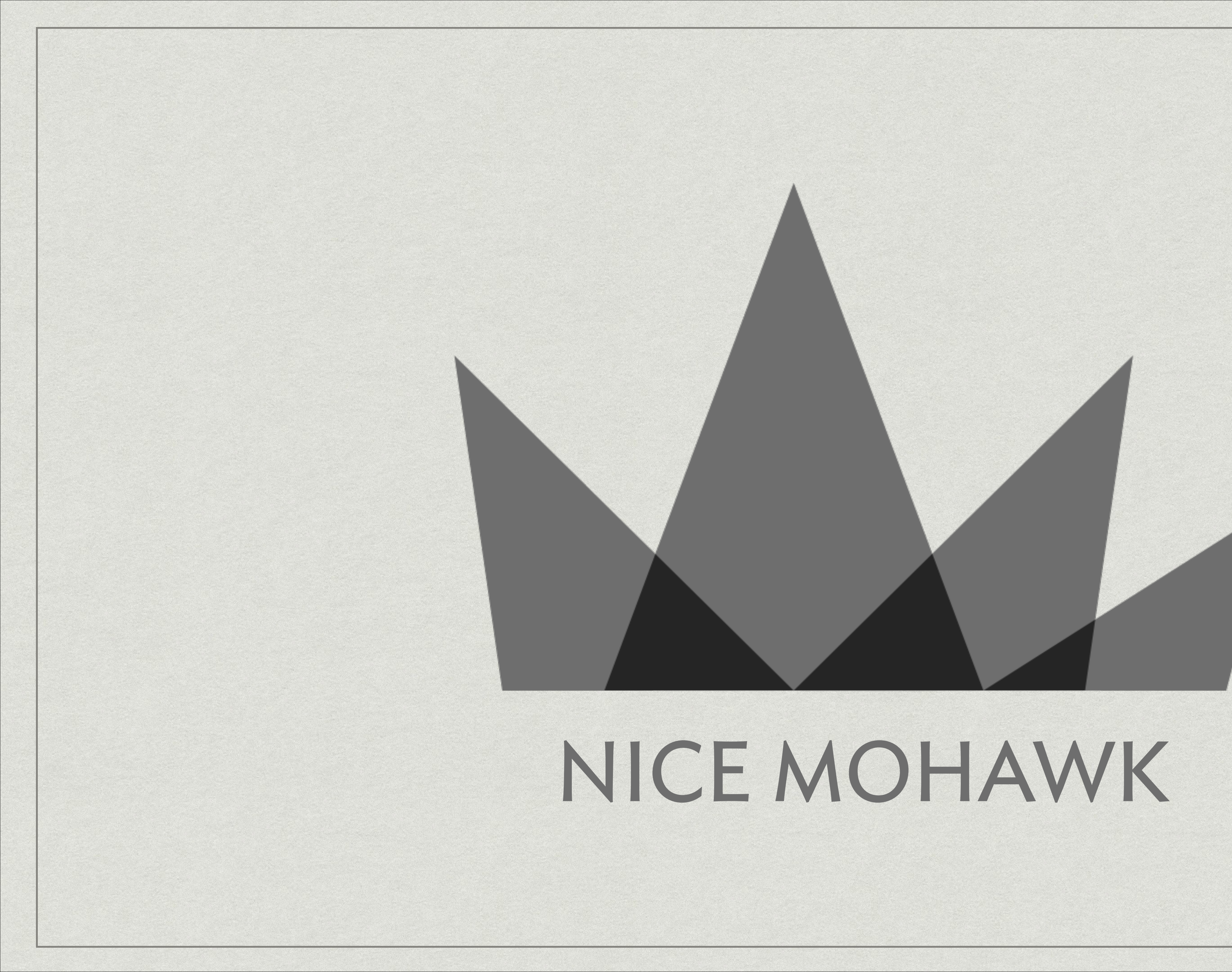

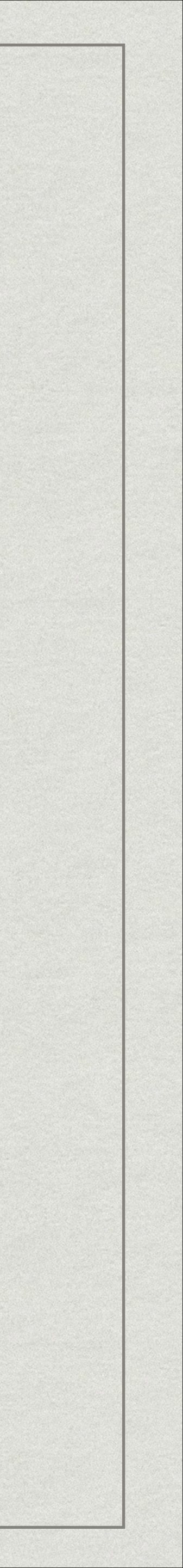

#### \* Universal iOS App

- \* iCloud Documents and Data
- \* Hit Top 100 in USA

\* Recently had a 75K d/l day during promotion

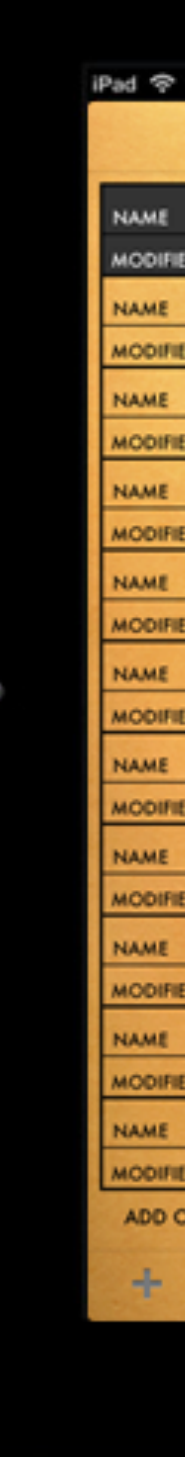

### Ita **A FINE LIST-MAKING APP**

| ?                          | 9:41 AM                                              | -                                                                                                    |  |  |
|----------------------------|------------------------------------------------------|----------------------------------------------------------------------------------------------------|--|--|
| LISTS                      | ITA FEATURES                                         | Charles and the second second s |  |  |
| Ita Features               | iCloud syncing                                       |                                                                                                    |  |  |
| HED about 8 hours ago      | Simple easy to use                                   |                                                                                                    |  |  |
| Books to Read              | Simple, easy to use                                  |                                                                                                    |  |  |
| IED 4 days ago             | Mark items complete with one tap                     |                                                                                                    |  |  |
| Movies to Watch            |                                                      |                                                                                                    |  |  |
| IED 4 days ago             | Add multiple items with a click—or by pasting a list |                                                                                                    |  |  |
| Karaoke Songs              | Drag items to reorder                                |                                                                                                    |  |  |
| IED 13 days ago            | -                                                    |                                                                                                    |  |  |
| Punjabi Lamb               |                                                      |                                                                                                    |  |  |
| IED 10 days ago            |                                                      | 4 AT&T 🗢 9:41 AM 🛞 100% 🗉                                                                                                    |  |  |
| Groceries                  | 5                                                    | usts +                                                                                                    |  |  |
| Clean Eithean              |                                                      | NAME Ita Features                                                                                                    |  |  |
| Clean Filteen              | 5                                                    | MODIFIED about 8 hours ago                                                                                                    |  |  |
| Pane                       |                                                      | NAME Books to Read                                                                                                    |  |  |
| ED about 1 month ano       |                                                      | MODIFIED 4 days ago                                                                                                    |  |  |
| Trip Packing               |                                                      | NAME Movies to Watch                                                                                                    |  |  |
| IED 25 days ago            |                                                      | MODIFIED 4 days ago                                                                                                    |  |  |
| Ita                        |                                                      | MODIFIED 13 days app                                                                                                    |  |  |
| IED 4 days ago             |                                                      | NAME Punjabi Lamb                                                                                                    |  |  |
| Scratch                    |                                                      | MODIFIED 10 days ago                                                                                                    |  |  |
| IED about 8 hours ago      |                                                      | NAME Groceries                                                                                                    |  |  |
| OR REORDER LISTS AS NEEDED |                                                      | MODIFIED about 8 hours ago                                                                                                    |  |  |
|                            | -                                                    | NAME Clean Fifteen                                                                                                    |  |  |
|                            |                                                      | MODIFIED 12 days ago                                                                                                    |  |  |
|                            |                                                      |                                                                                                    |  |  |
|                            |                                                      |                                                                                                    |  |  |

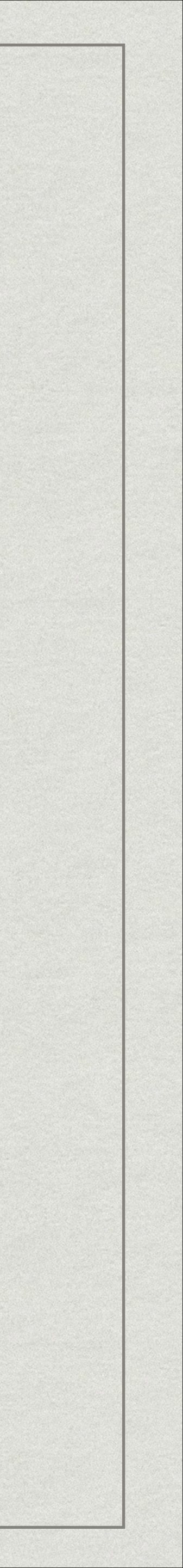

### Ita 2 A FINER LIST-MAKING APP

#### \* iOS 7 re-envisioning

- \* Slick inline editing mode
- \* Built on Text Kit
- \* In-app settings
- \* UIDynamics

#### Books a few moments Groceries a few moments Dragons a few moments Ladybug a few moments Ita Bugs a few moments

iPad ᅙ

+

| LISTS                                            | 5:22 PM     | 99% 👝 + |
|--------------------------------------------------|-------------|---------|
|                                                  | Beers       |         |
| s from now                                       | Rice        |         |
| s from now                                       | Tomatoes    |         |
| ts from now<br><b>J Varieties</b><br>ts from now | Fresh fruit |         |
|                                                  | Arugula     |         |
| s from now                                       | Avocados    |         |
|                                                  |             |         |
|                                                  |             |         |
|                                                  |             |         |
|                                                  |             |         |
|                                                  |             |         |
|                                                  |             |         |
|                                                  |             |         |
|                                                  |             |         |
|                                                  | С́          | +       |
|                                                  |             |         |

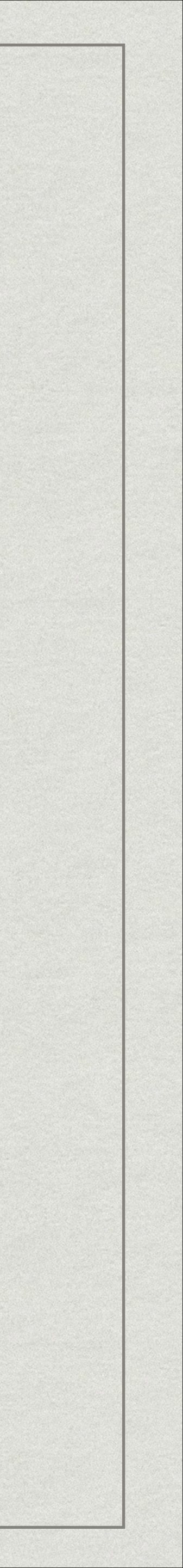

#### Reverb A completely new way to discover news

#### \* SF Bay Area Client

\* Interesting move into the News discovery market

\* NML hired to do animations and social integrations, push notifications

\* iPad only

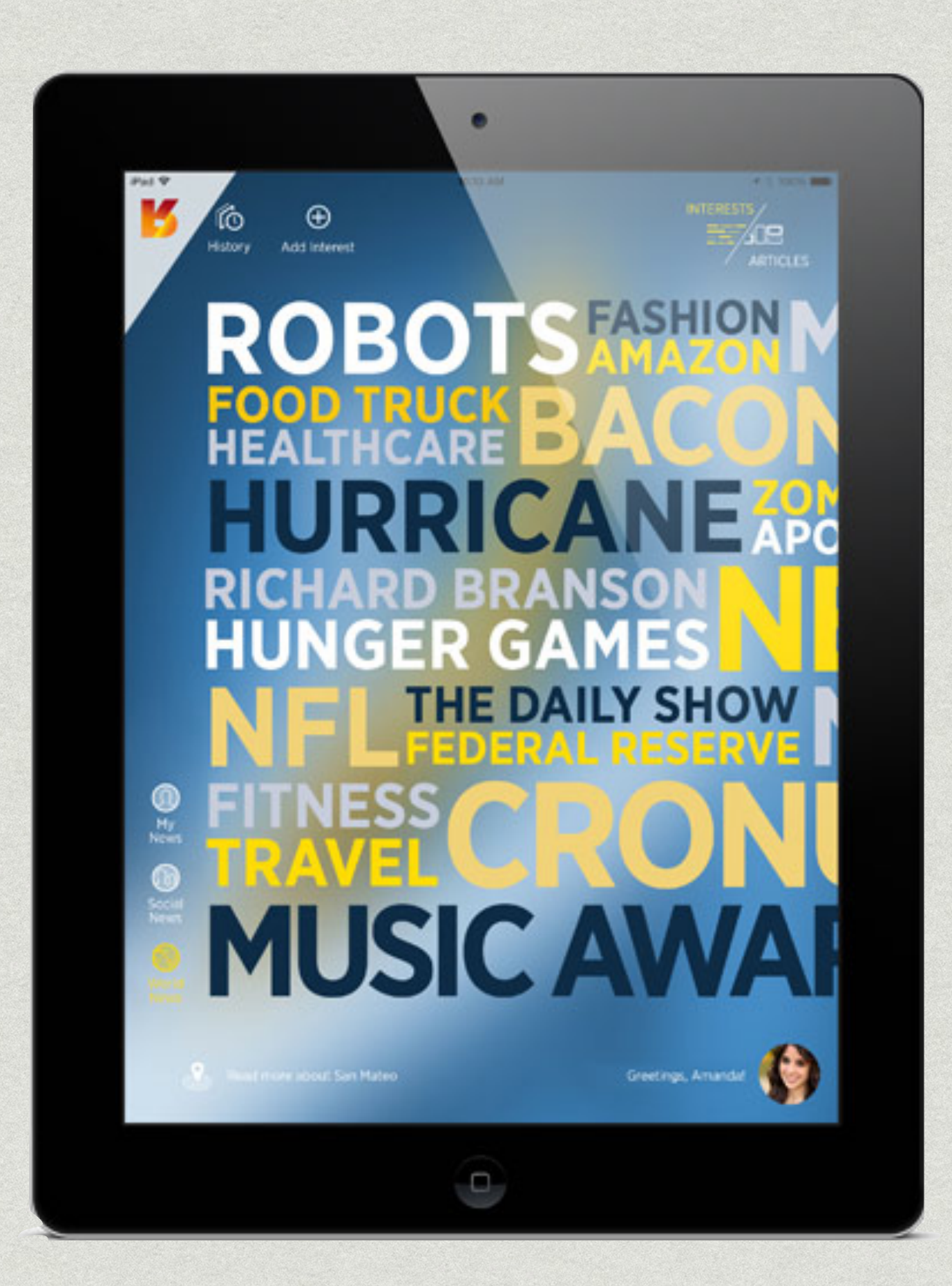

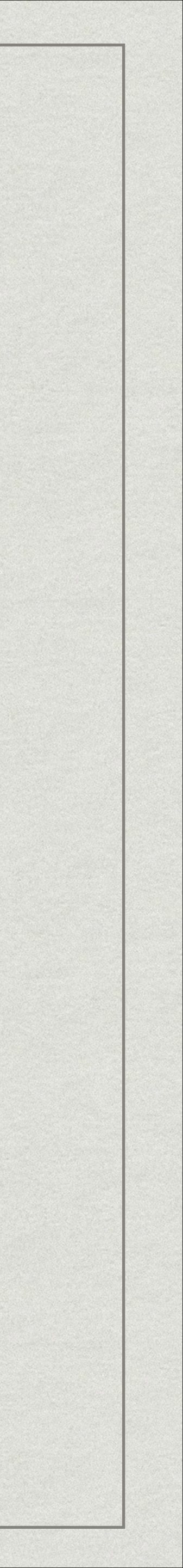

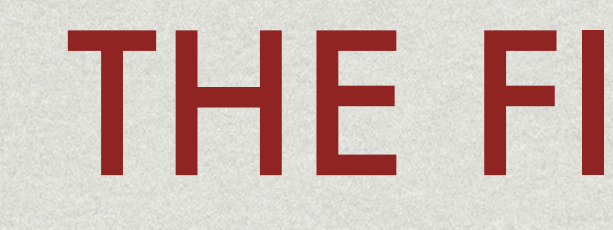

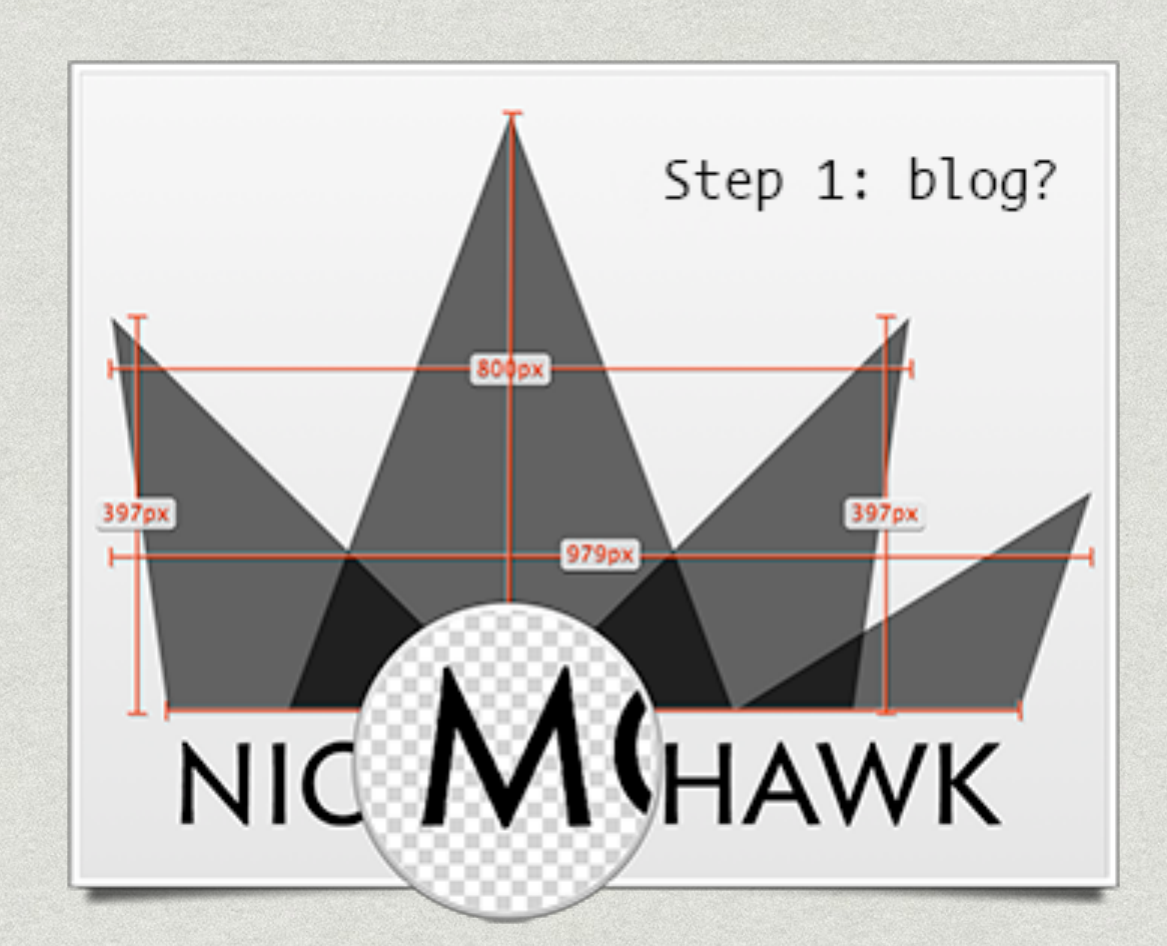

### nicemohawk.com/blog

### THE FINE EDGE

#### ××

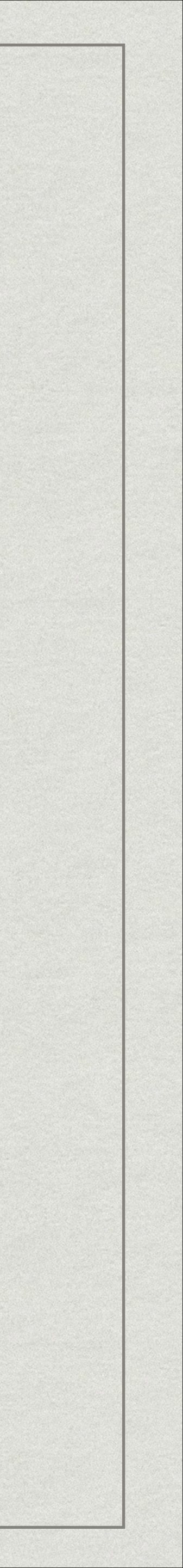

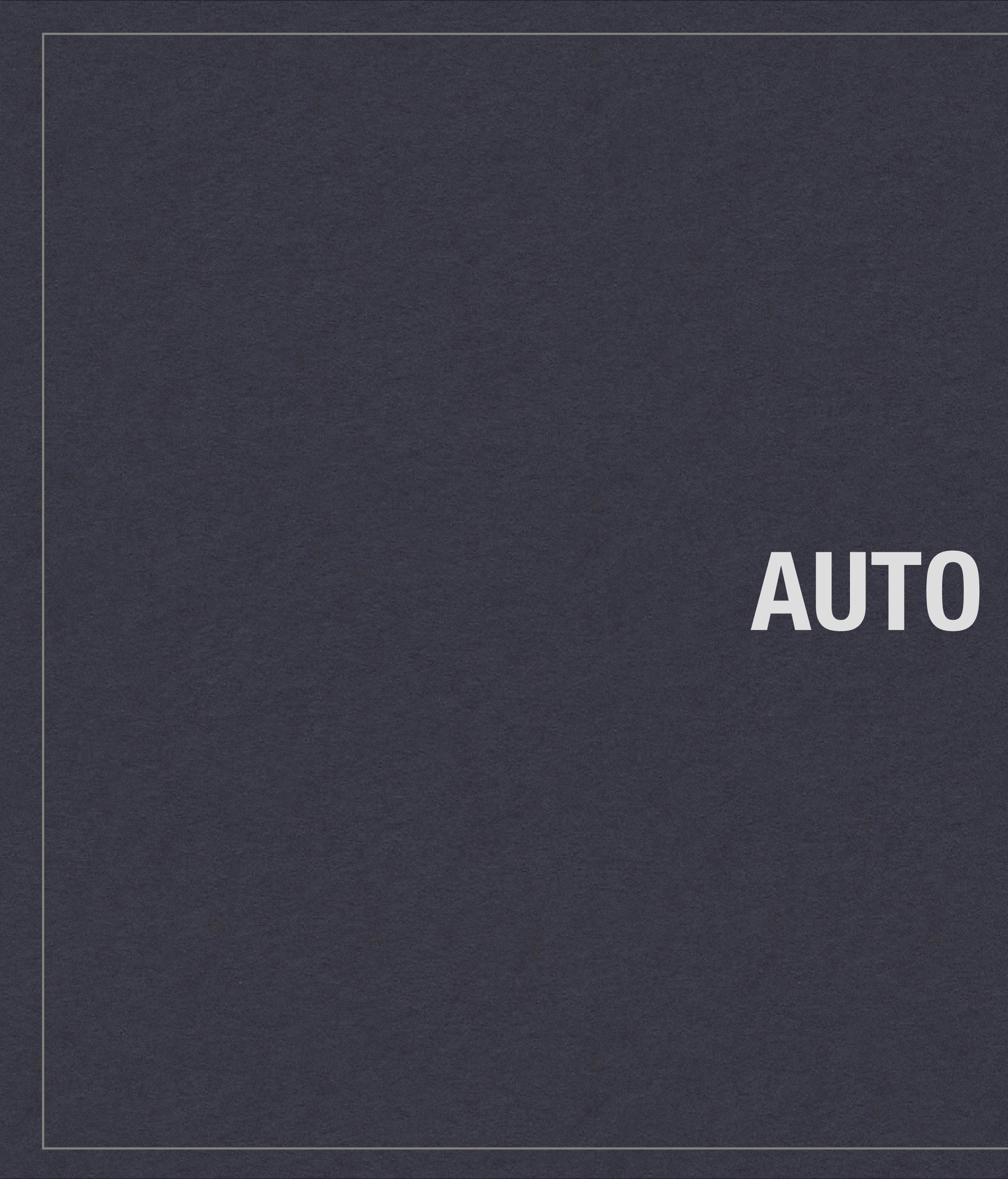

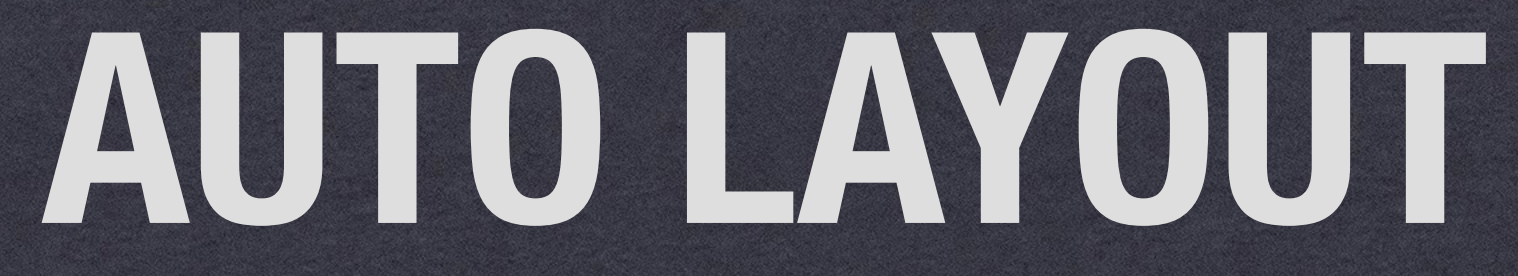

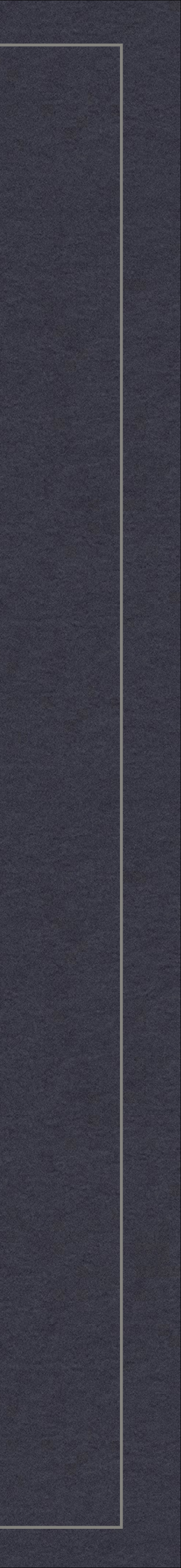

## This is how it's going to go.

I'm not really going to talk about the wiz-bang stuff.

- \* Auto Layout Basics
- \* Animation
- Debugging
- \* Advanced Stuff

**DISCLAIMER:** AUTO LAYOUT IS SOMETIMES HARD AND I'M IN IT WITH YOU, I'VE REVERTED AT **LEAST A FEW PROJECTS TO FRAMES, SPRINGS AND STRUTS.** 

- We're mostly going to talk about the pain in the ass, kind of esoteric stuff.

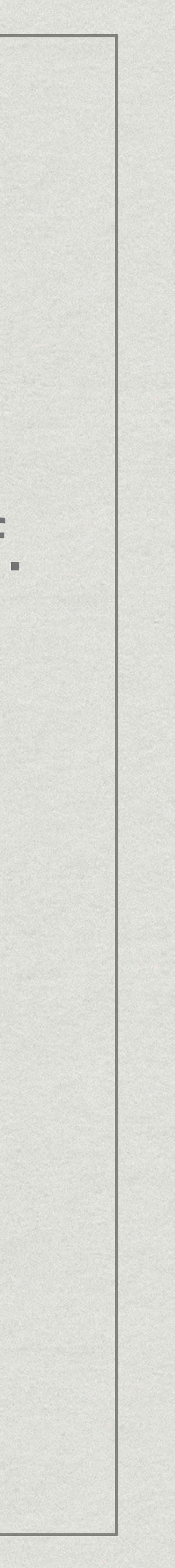

### Auto Layout

\* This means you need an *unambiguous* set of constraints. \* Which usually means two or more constraints for each axis.

> **DISCLAIMER:** AUTO LAYOUT IS SOMETIMES HARD AND I'M IN IT WITH YOU, I'VE REVERTED AT **LEAST A FEW PROJECTS TO FRAMES, SPRINGS AND STRUTS.**

- \* Auto Layout is sometimes referred to as constraint based layout system.
- \* You create a set on constraints and the Auto Layout Engine solves them.

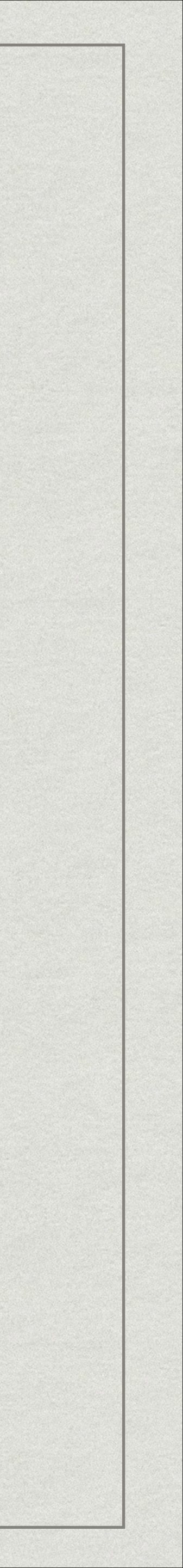

#### Update Constraints

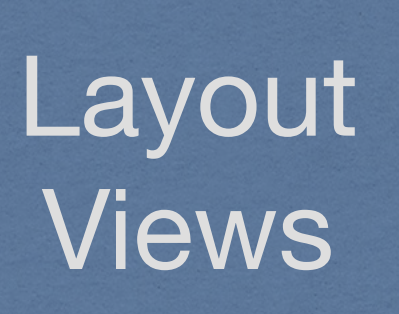

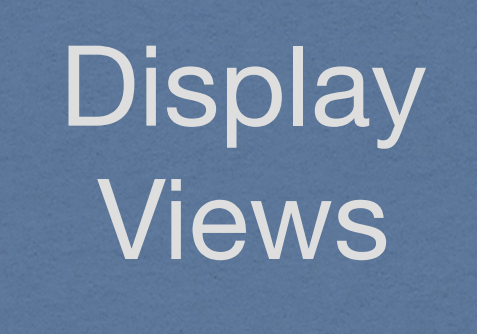

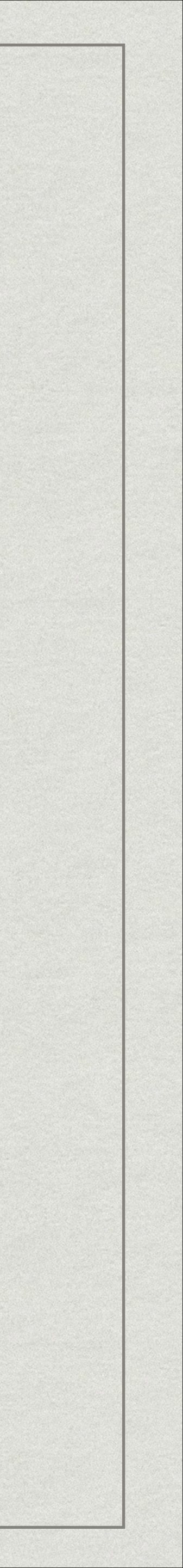

#### \* Bottom up

- \* Subview Constraints
- \* Container View Constraints
- \* View Controller Level Constraints
- \* Trigger with -(void)setNeedsUpdateConstraints;
- \* Override point:
  - (void)updateViewConstraints;
  - // Overrides must call super or send -updateConstraints to the view.

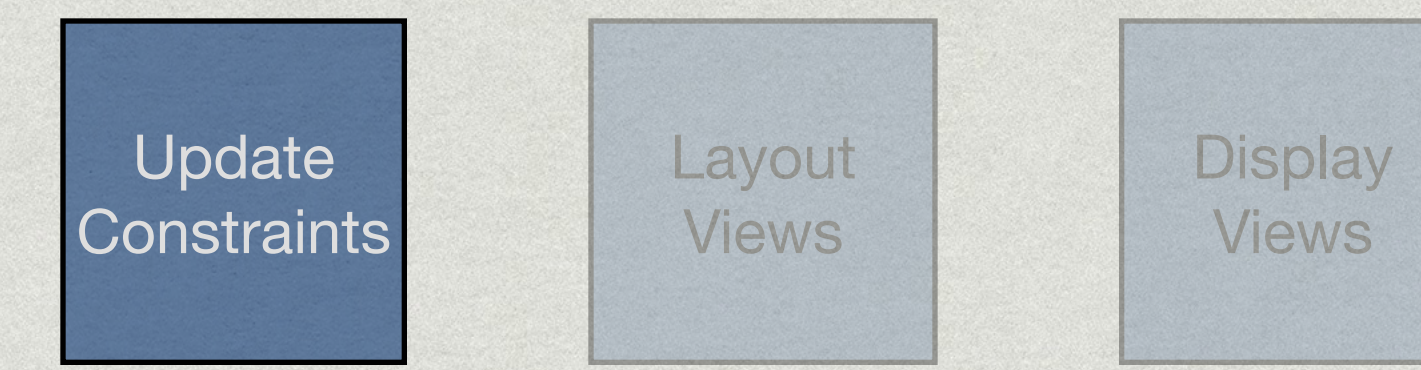

#### Subview

Container View

View Controller

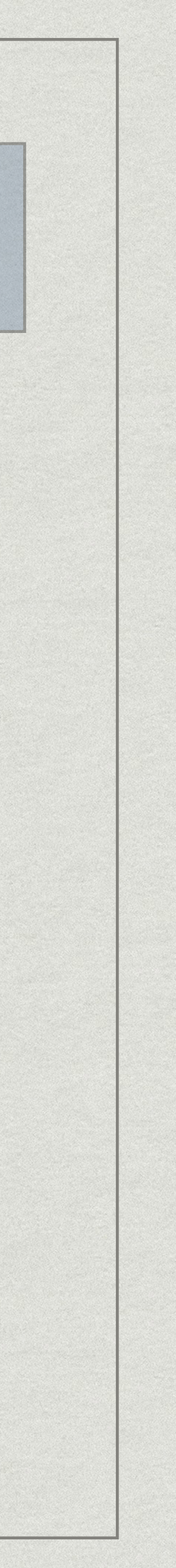

- \* Top down
  - \* Layout View Controller's view
  - \* Layout Container View
  - \* Layout Subview
- \* Trigger with -(void)setNeedsLayout;
- \* Override point: - (void)layoutSubviews;
  - // Overrides must call super

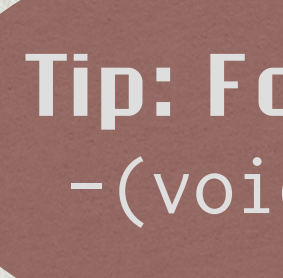

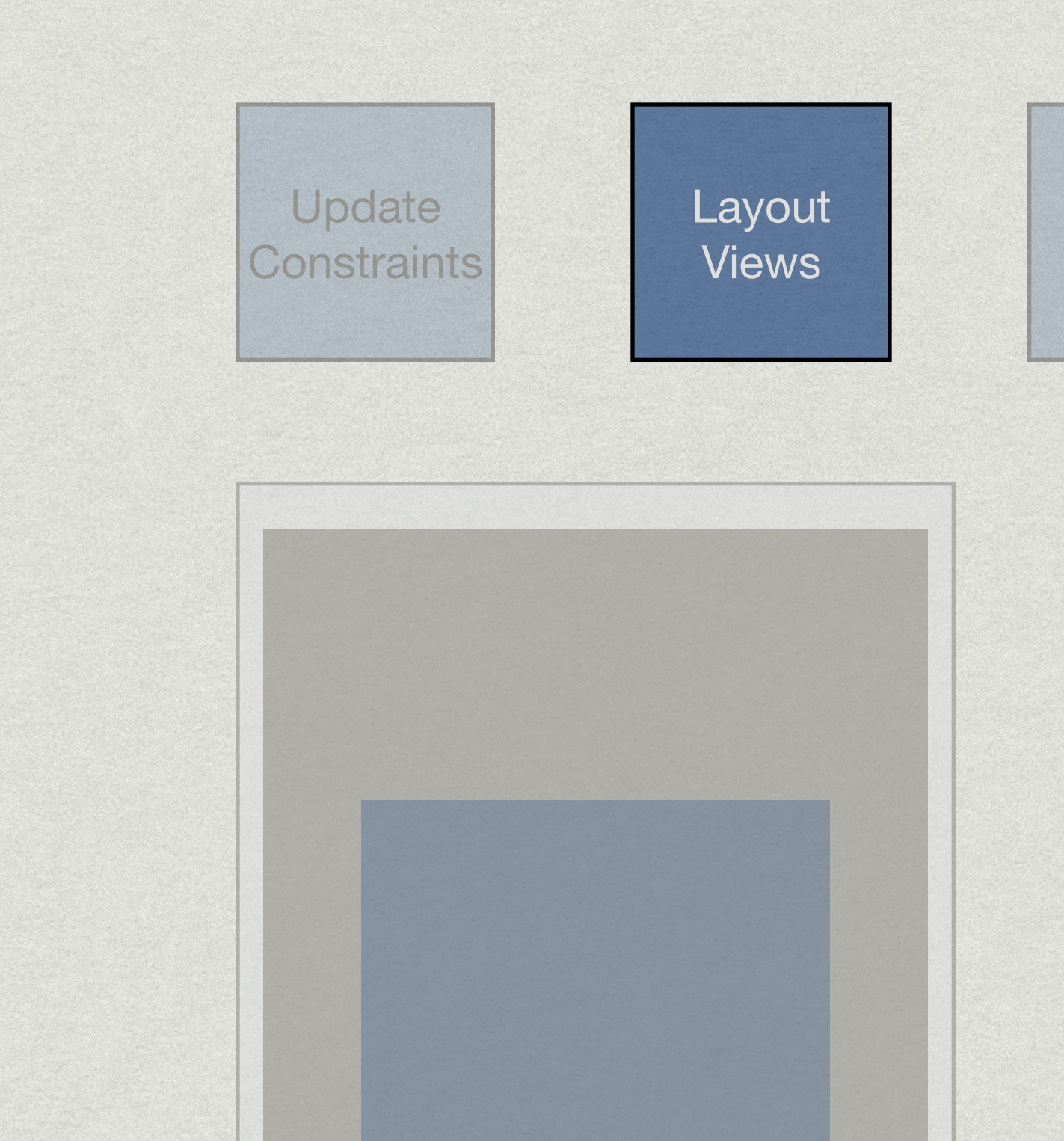

#### Subview

Container View

View Controller

Tip: Force layout with -(void)layoutIfNeeded

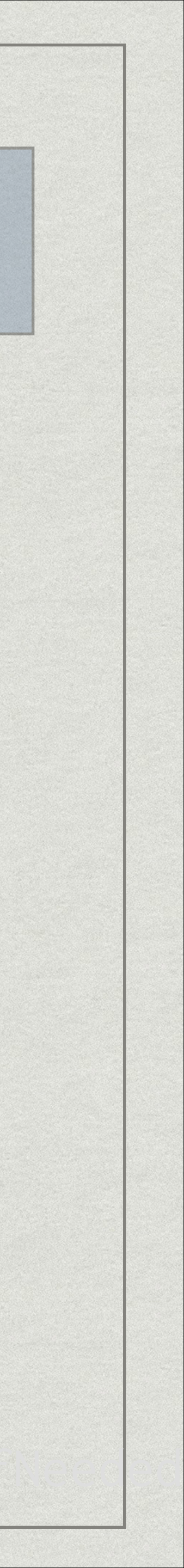

Display

Views

- \* Top down
  - \* Draw View Controller's view
  - \* Draw Container View
  - \* Draw Subview
- \* Trigger with -(void)setNeedsDisplay;
- \* Override point:
  - (void)drawRect:(CGRect)rect;
  - // Overrides \*may\* call super.

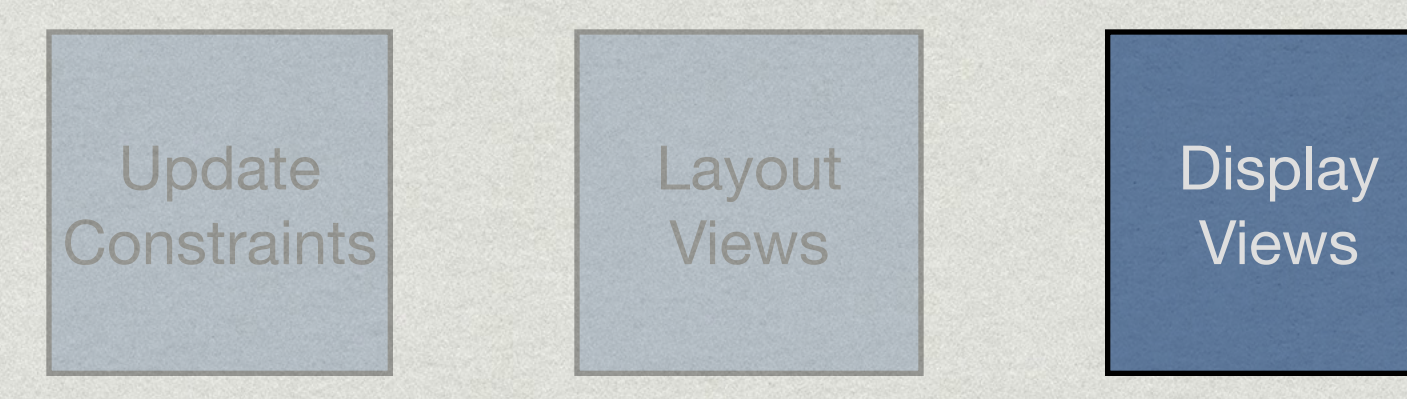

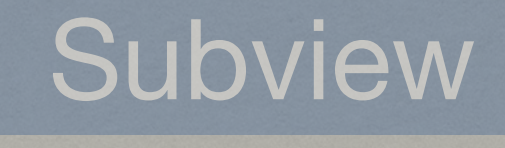

Container View

View Controller

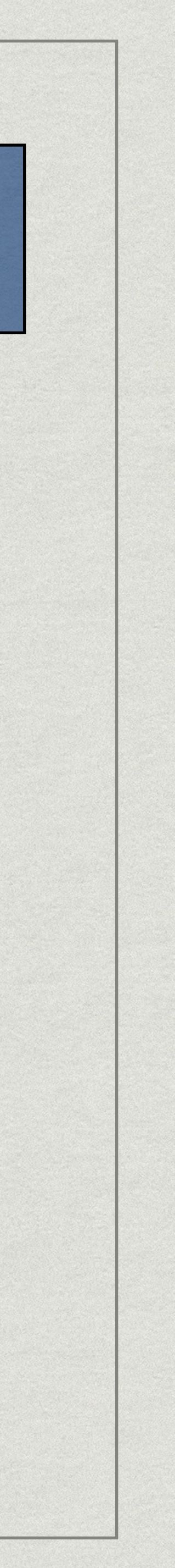

### THINGS YOU SHOULD KNOW ... IF YOU'RE A BABY UNICORN

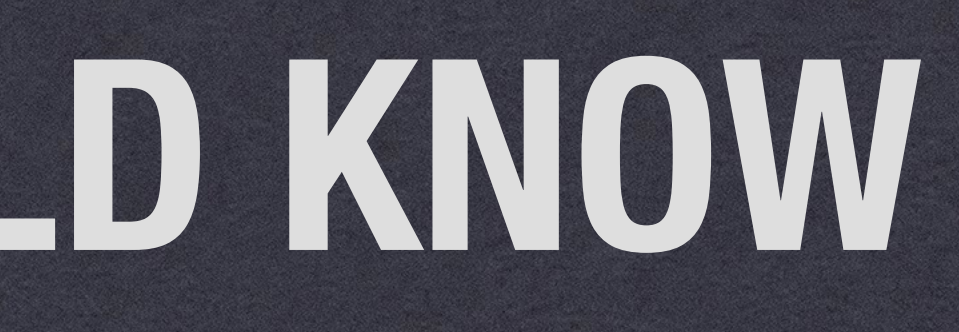

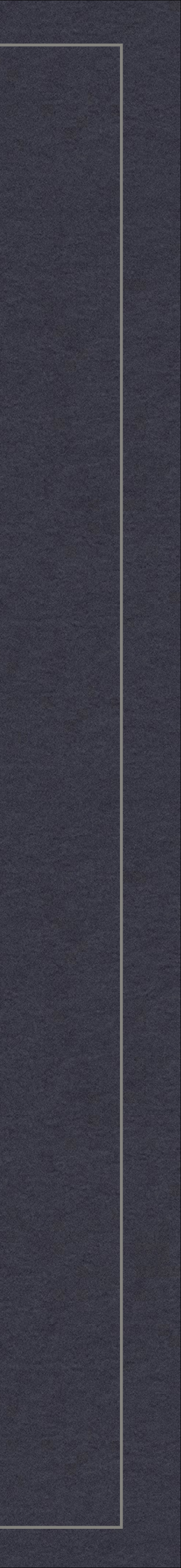

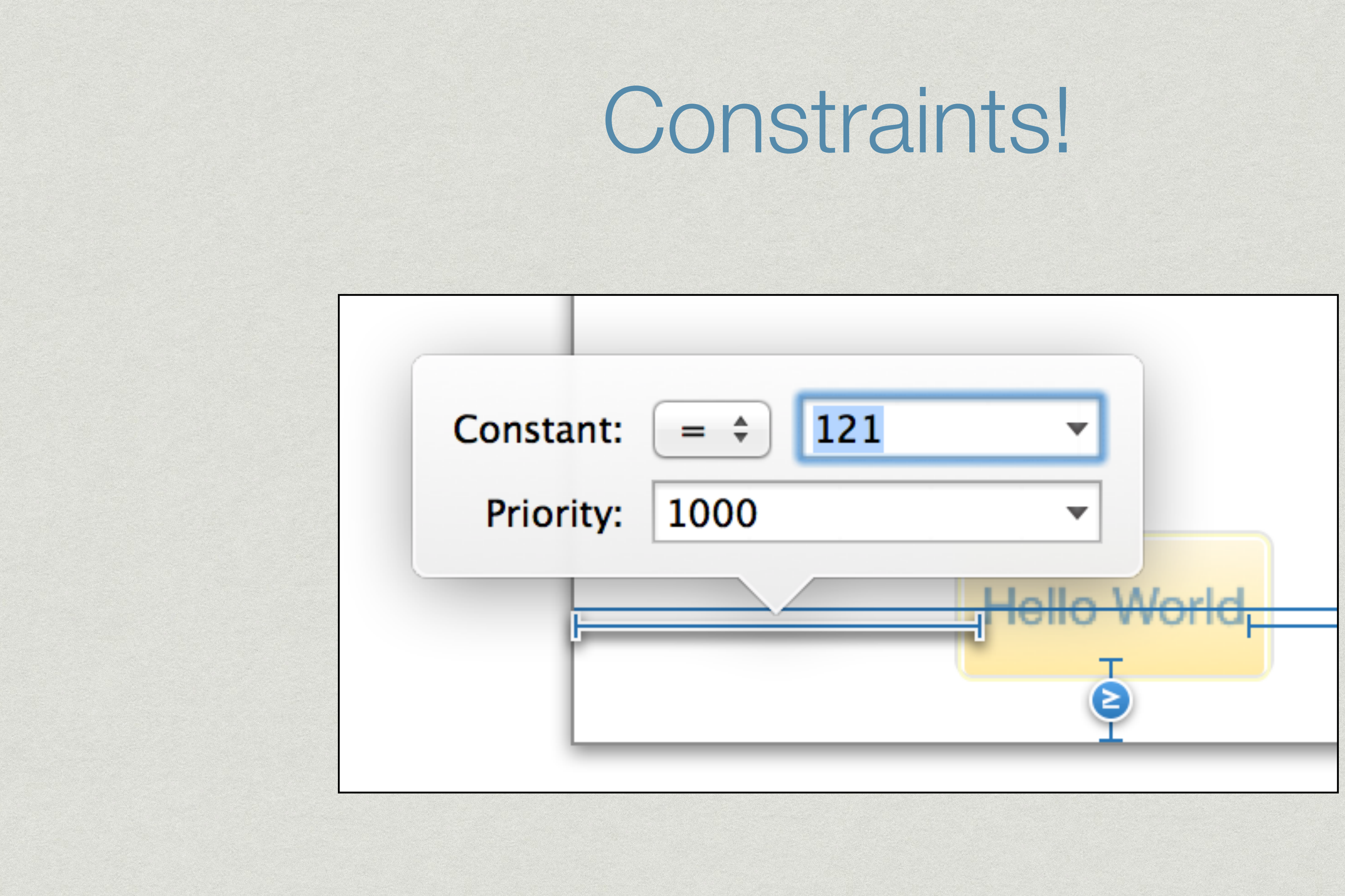

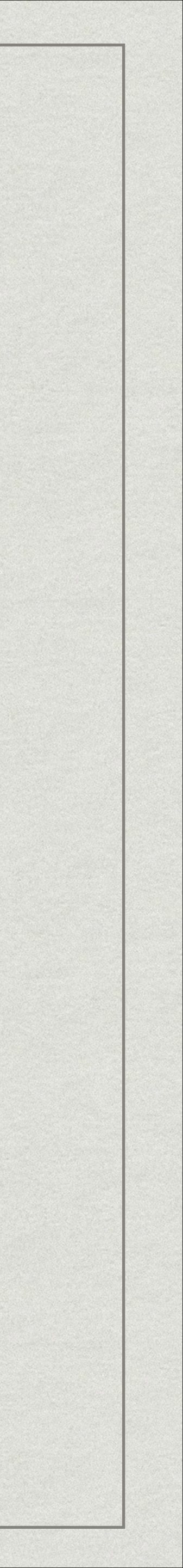

## Constraints!

[NSLayoutConstraint constraintsWithVisualFormat:@"H:|-[view]-|"
 options:0
 metrics:nil
 views:NSDictionaryOfVariableBindings(view)];

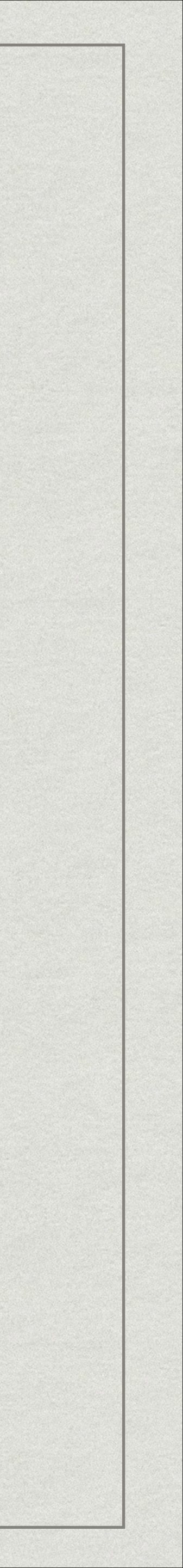

### Constraint Maths

Constraints also support >=, <= and priorities

attribute1 = multiplier \* attribute2 + constant view.x = superview.leading + 20

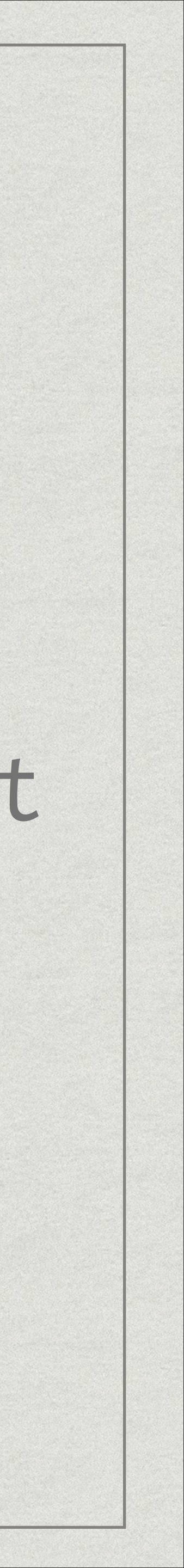

### Constraints not frames!

### \* Do not edit view. frame manually

- \* Unless you want a migraine.
- \*

Reading from view.frame is fine, just do it after -layoutSubviews

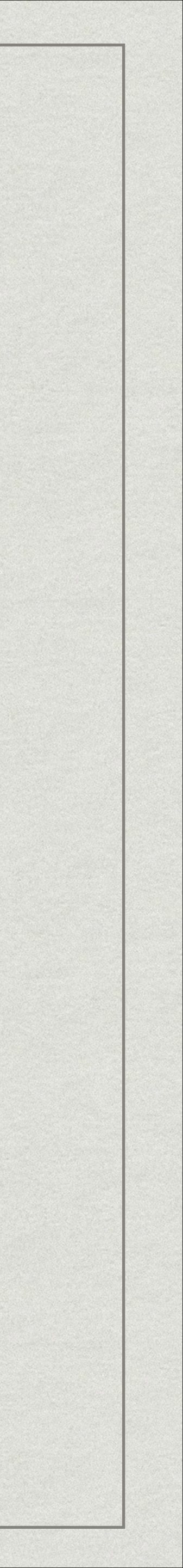

### Alignment Rects not frames!

- \* Alignment rects give you a lot of flexibility
  - \* view.alignmentRectInsets
  - \* -alignmentRectForFrame:
  - \* -frameForAlignmentRect:

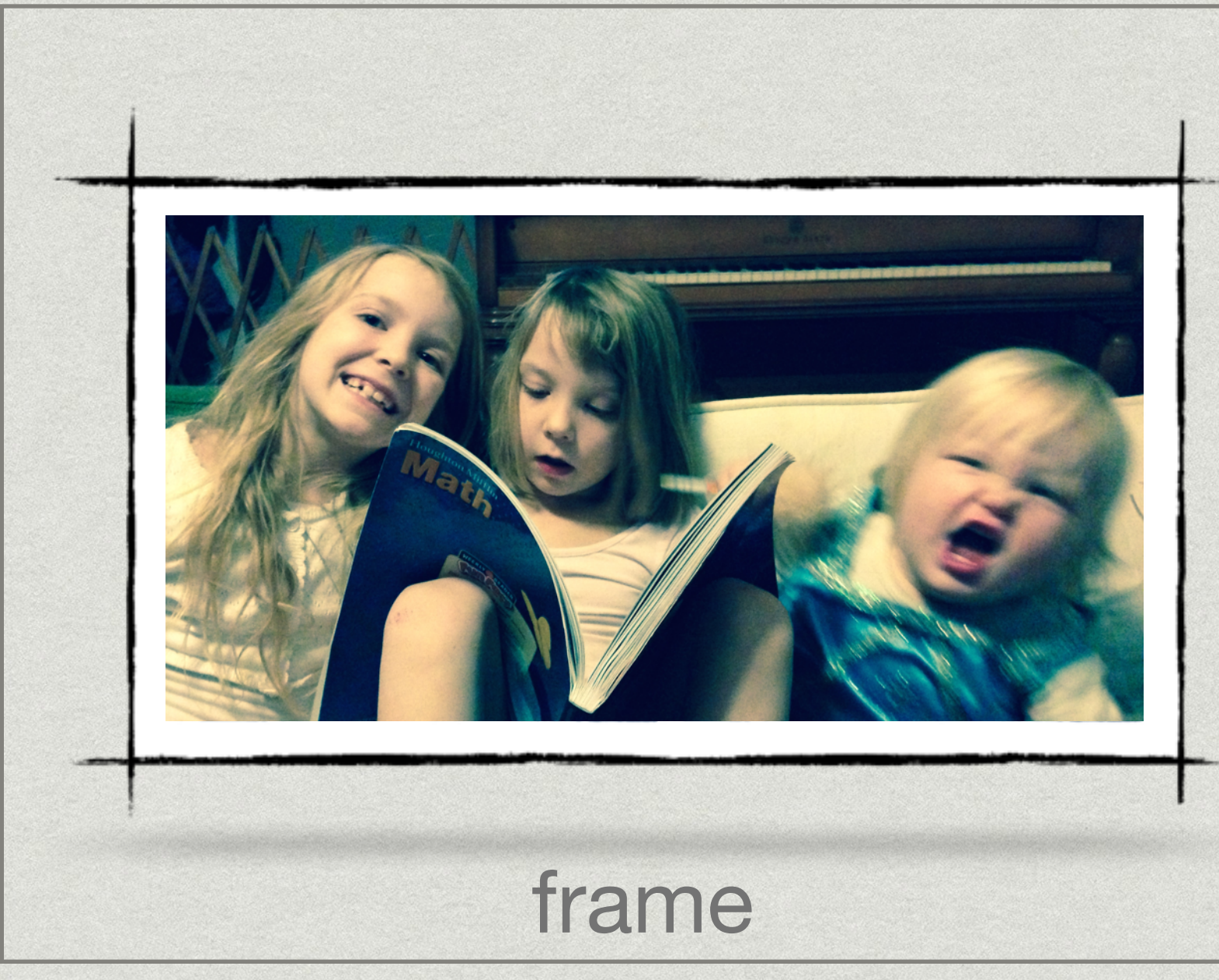

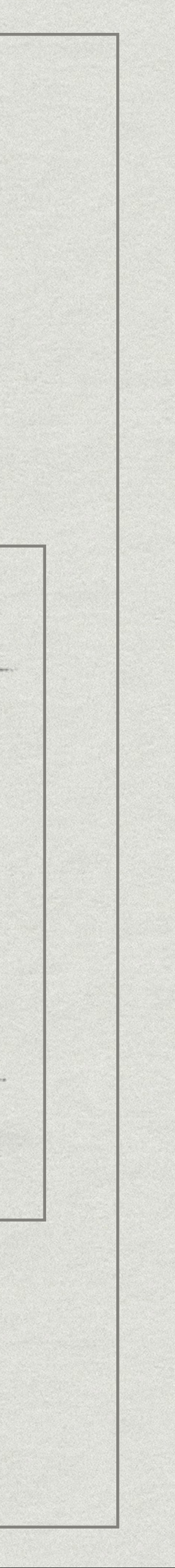

### Interface Builder

- \* Interface Builder in Xcode 5 is usable.
  - \* Auto Layout tools are hidden stored here:
  - \* Now supports ambiguous layouts, easy alignment and some nice shortcuts
  - \* Use the Auto Layout Issue pane to resolve issues. It looks like this: 🗘

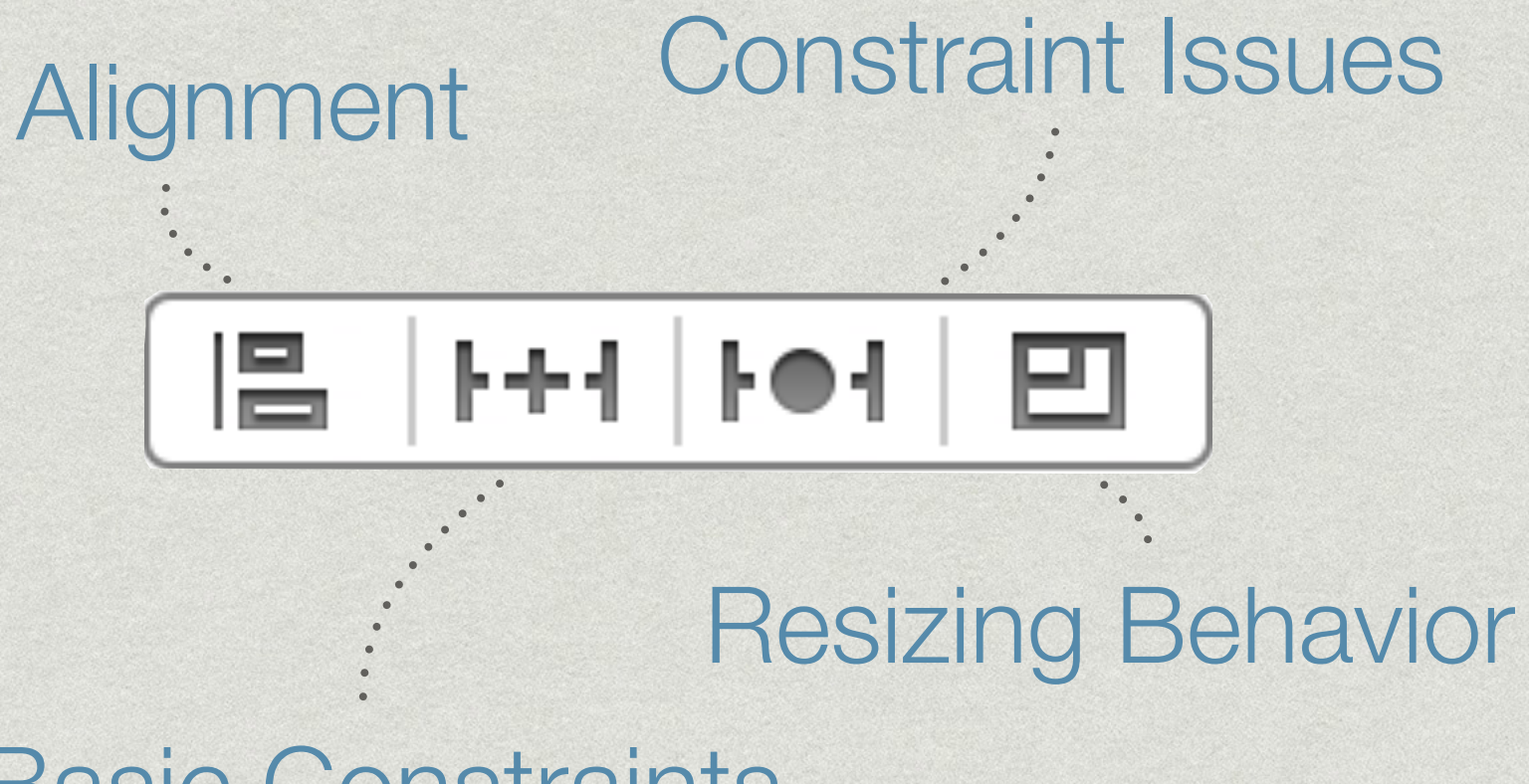

#### **Basic Constraints**

Tip: Avoid resizing controls, reset to their intrinsic size with Size To Fit.

63

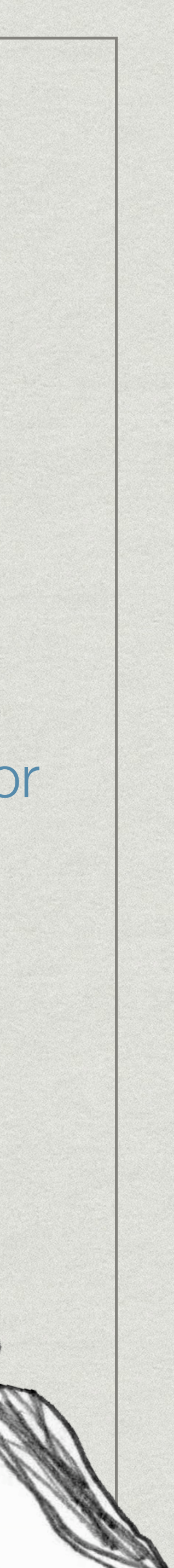

### In code

\* Make sure you set view.translatesAutoresizingMaskIntoConstraints = NO;

#### \* Add constraints using either:

+ (id)constraintWithItem:(id)view1 attribute:(NSLayoutAttribute)attr1 relatedBy:(NSLayoutRelation)relation toItem:(id)view2 attribute:(NSLayoutAttribute)attr2 multiplier:(CGFloat)multiplier constant:(CGFloat)c;

#### or

+ (NSArray \*)constraintsWithVisualFormat:(NSString \*)format options:(NSLayoutFormatOptions)opts metrics:(NSDictionary \*)metrics views:(NSDictionary \*)views;

Tip: Use NSDictionaryOfVariableBindings() to create the views dictionary.

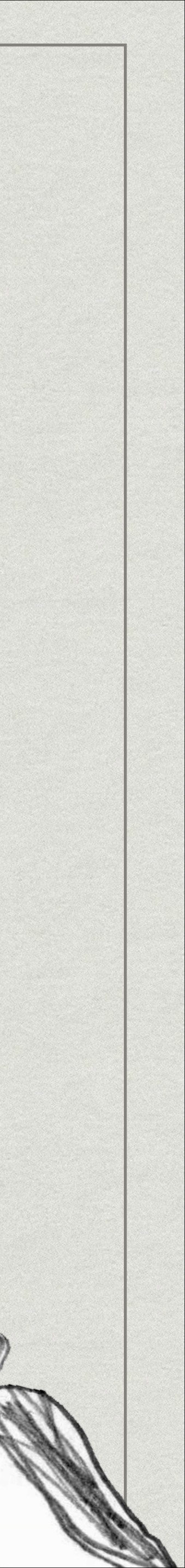

Starting a new project with Auto Layout

- \* New Xcode projects have Auto Layout turned on by default.
- \* Storyboards: create as many constraints as possible in IB
- \* Constraints are mutable so hook up IBOutlets to them
- \* Interface Builder turns off autoresizing automatically for views created there.
  - \* Feel free to still opt out of Auto Layout for some views. You're not doing anything wrong.

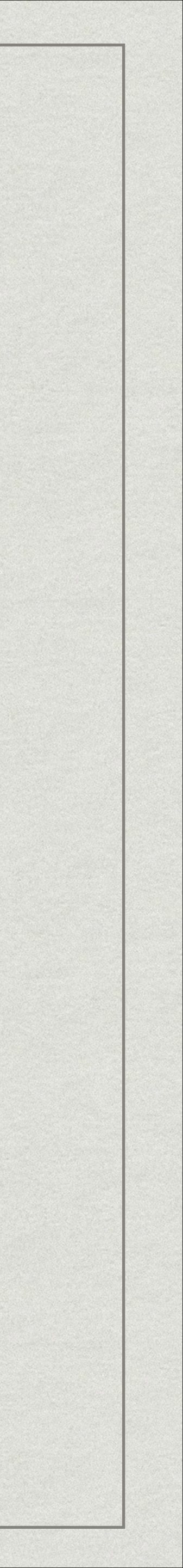

# Converting old projects to Auto Layout

- \* Set translatesAutoresizingMaskIntoConstraints = NO; on views
  you want to opt into Auto Layout.
- \* Only edit the frame on views that are not part of auto layout.
- \* Implement + (BOOL) requiresConstraintBasedLayout for custom views.

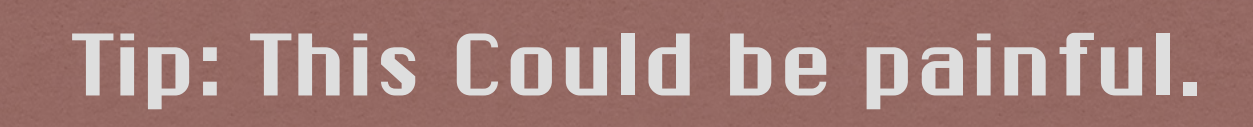

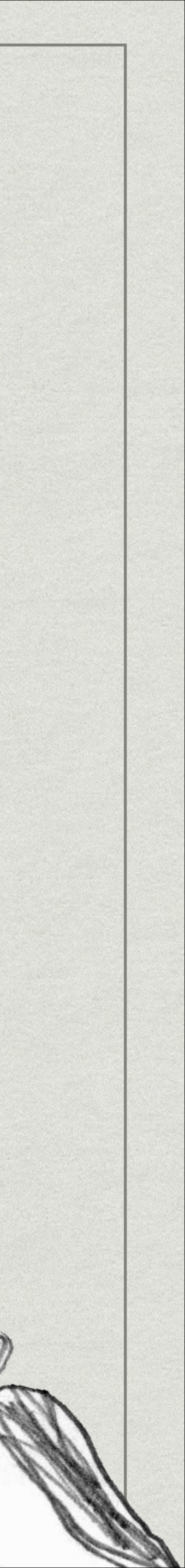

## Multiple Screen Size Support

- \* Rotation is something we already know how to deal with.
- \* Multiple screen sizes are just a more general case.

\* Another thing we already do is support iPad and iPhone screen sizes.

Tip: You can even use a single storyboard for both iPad and iPhone. If you're craaazy!

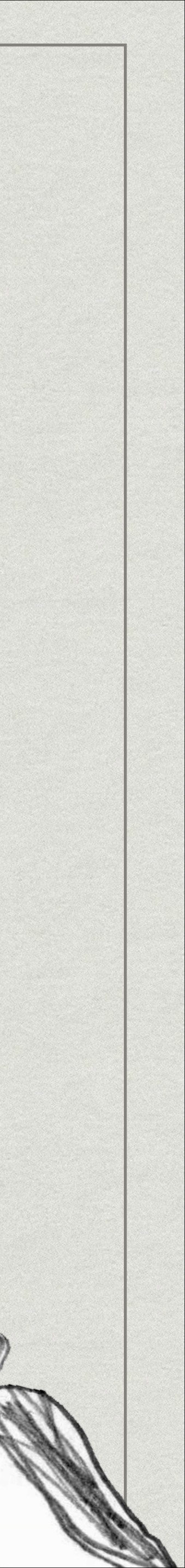

### DEMO

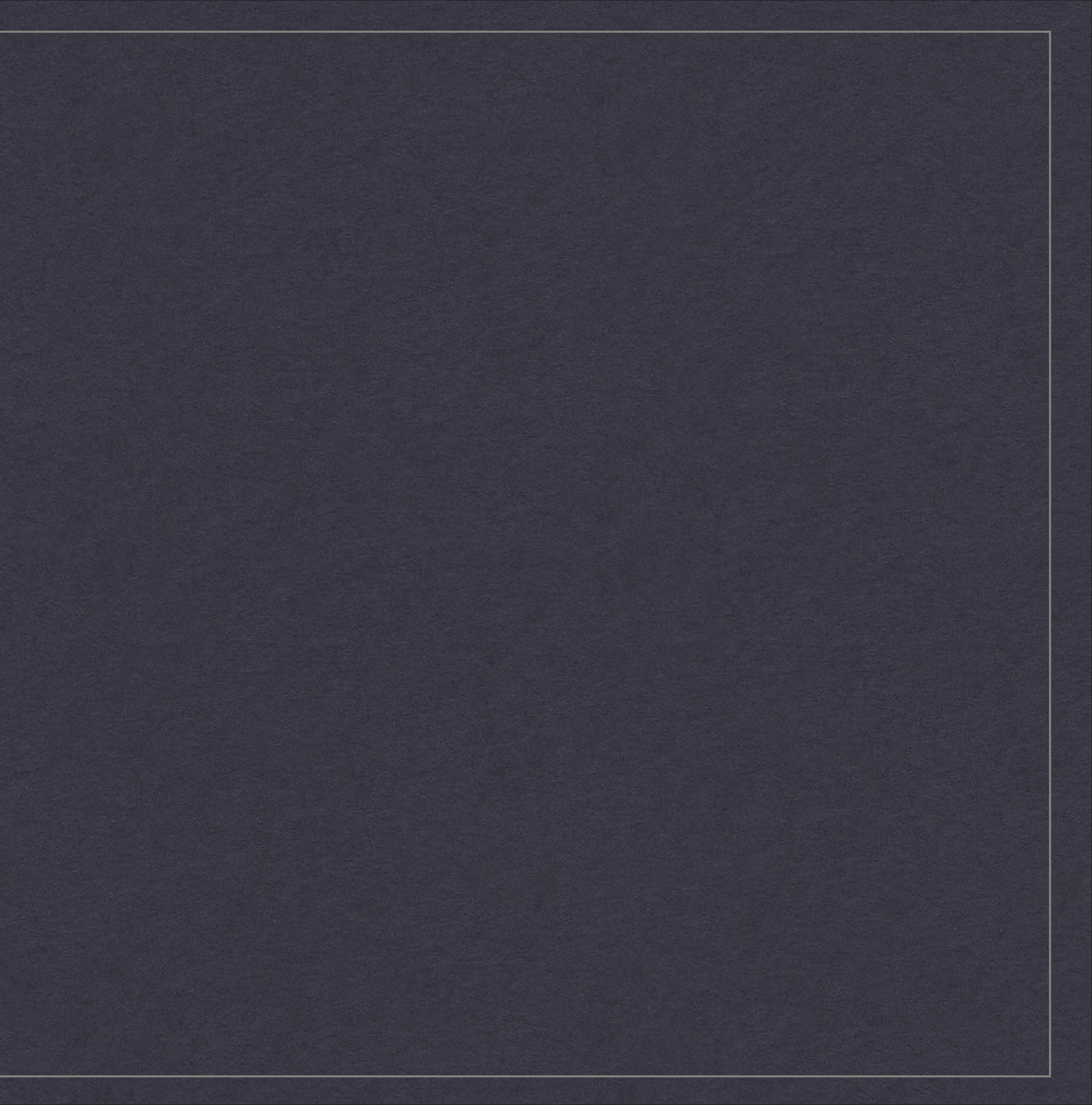

## ANIMATING WITH AUTO LAYOUT

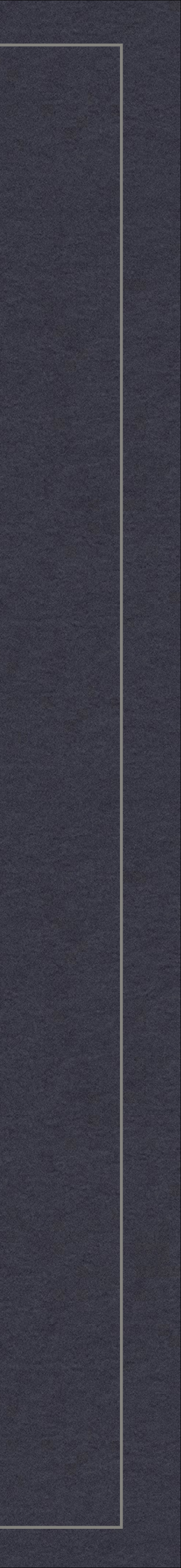

## Two Options

- \* Animate your constraints
  - \* Some claim it's too slow.
  - \* Limited on what you can do since it has to be defined as a constraint.
- \* Animate with CoreAnimation
  - \* CoreAnimation layer animations don't invalidate view frames.
  - \* Feels a bit dirty, like you're two timing Auto Layout.

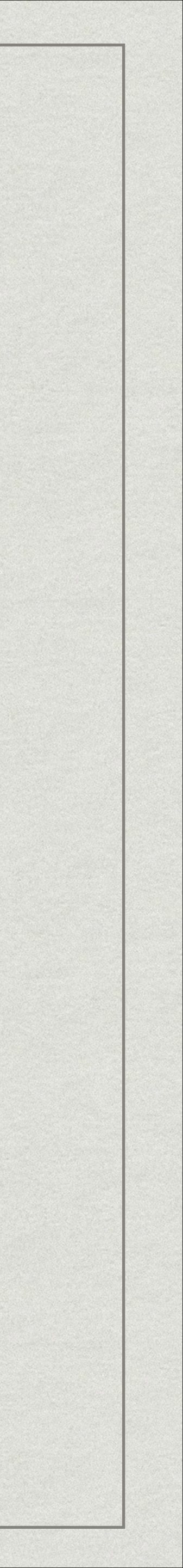

## Animating Constraints

\* Simple once you find your target constraint \* One easy way is to use outlets. @property IBOutlet NSLayoutConstraint \*animatedConstraint;

self.animatedConstraint.constant = change;

[UIView animateWithDuration:0.5f animations:^{ [self.view layoutIfNeeded];

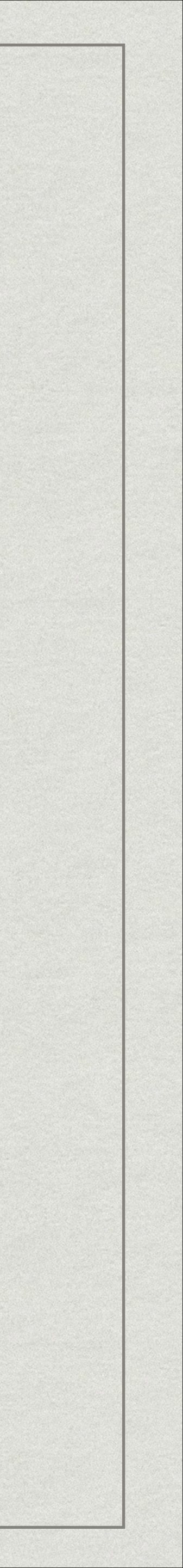

## Animating with CoreAnimation

\* Seems best for temporary flouting of auto layout constraints

CABasicAnimation \* animation = [CABasicAnimation] animationWithKeyPath:@"translation"];

animation.duration = 0.5f; animation.autoreverses = YES; animation.toValue = [NSValue

[viewToAnimate.layer addAnimation:animation forKey:nil];

- valueWithCATransform3D:CATransform3DMakeTranslation(100, 100, 0)];

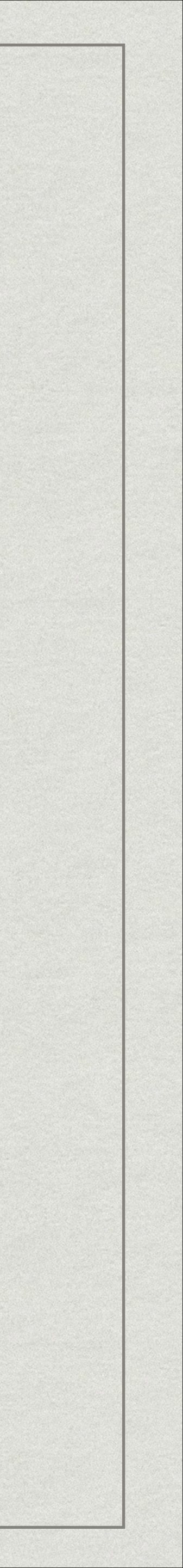

## Animating Transforms

- \* Container View with minimal constraints
- views inside this container. Then layout layout frames.
  - CGAffineTransform animationTransform = CGAffineTransformMakeScale(scaleFactor, scaleFactor));
  - [UIView animateWithDuration:0.5f animations:^{ viewToTransform.transform = }];

\* Can set translatesAutoresizingMaskIntoConstraints = YES; for

CGAffineTransformConcat(viewToTransform.transform, animationTransform);

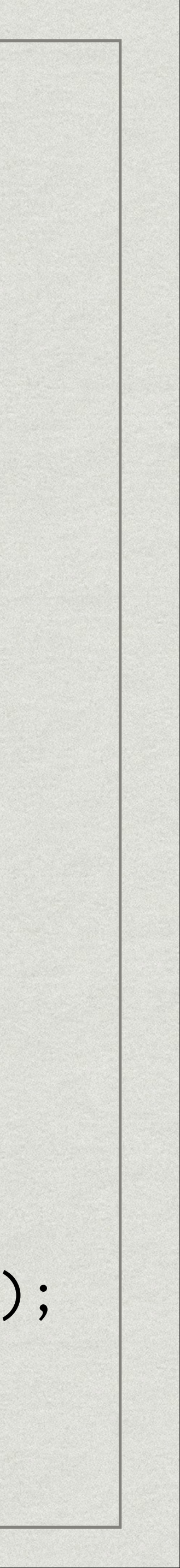

## ANIMATION DEMO

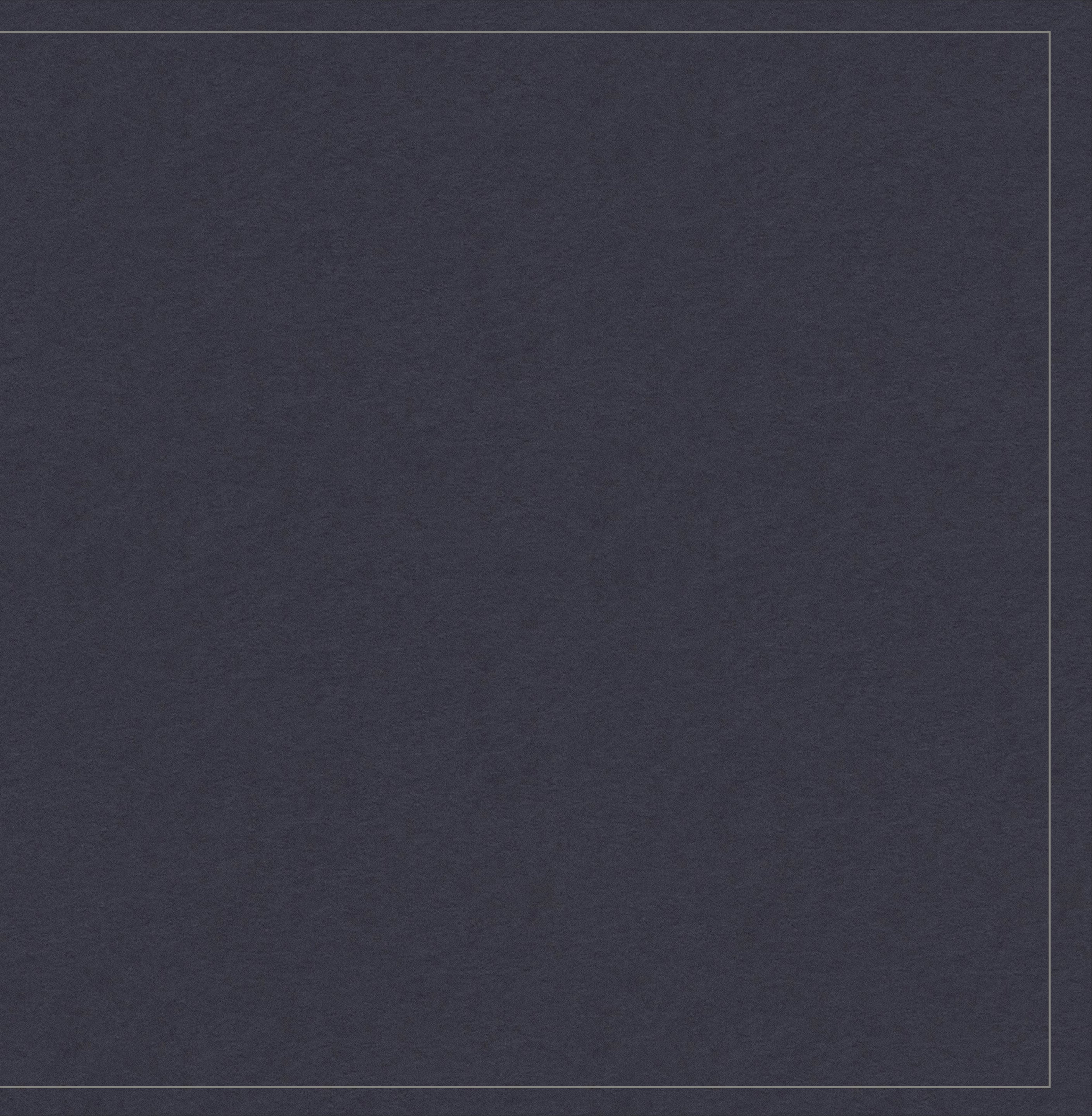

## DEBUGGING AUTO LAYOUT

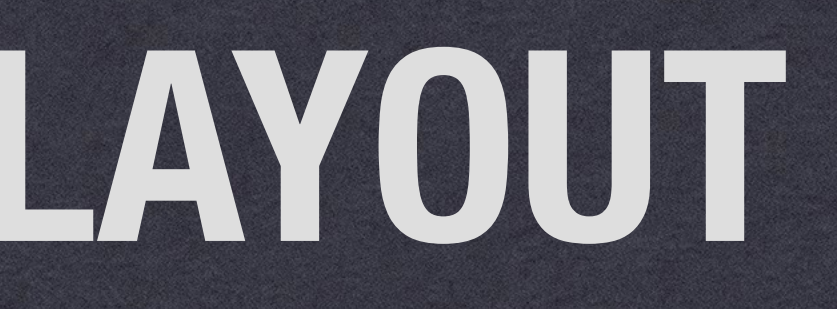

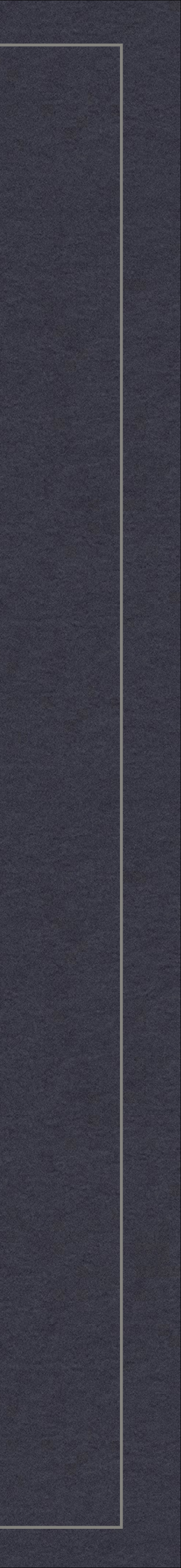

# What do I do with those little orange lines in Interface Builder?

- \* Auto Layout Issue Navigator
  - \* Took me forever to find this on my own.
  - \* It then took me forever to start using the icons on the right.
- \* Editor > Canvas > Show Involved Views For Selected Constraints
- \* Editor > Canvas > Show Intrinsic Size Constraints Contributing To Ambiguity.

| K Structi           | ure View Controller                                              |   |  |
|---------------------|------------------------------------------------------------------|---|--|
| Missing Constraints |                                                                  |   |  |
|                     | Blue Square<br>Need constraints for: X position or width         |   |  |
|                     | Container<br>Need constraints for: X position or width           |   |  |
| ▼ Mispla            | ced Views                                                        |   |  |
|                     | Blue Square<br>Expected: x=-31<br>Actual: x=109                  | ۵ |  |
|                     | Container<br>Expected: x=300, width=0<br>Actual: x=20, width=280 | ۵ |  |

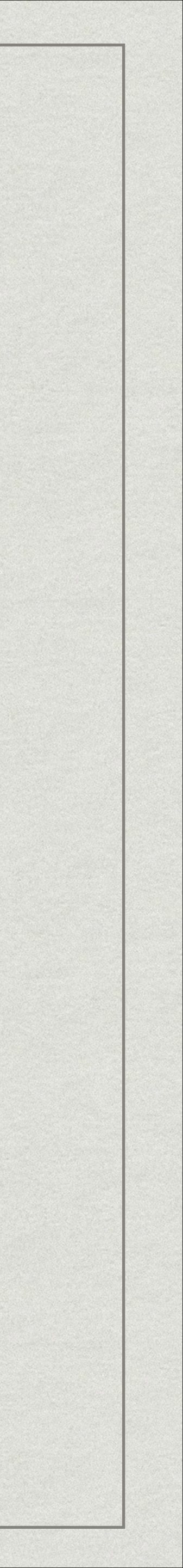

### Constraints

- \* If you see NSLayoutResizingMaskConstraints in the console you off.
- Programming Guide and look for the problem you're having.
- \* Use UIView's constraint debugging methods:

  - (BOOL)hasAmbiguousLayout
  - (void)exerciseAmbiguityInLayout

probably should turn translatesAutoresizingMaskIntoConstraints

\* Reference Apple's "Resolving Issues" section of their Auto Layout

- (NSArray \*)constraintsAffectingLayoutForAxis:(UILayoutConstraintAxis)axis

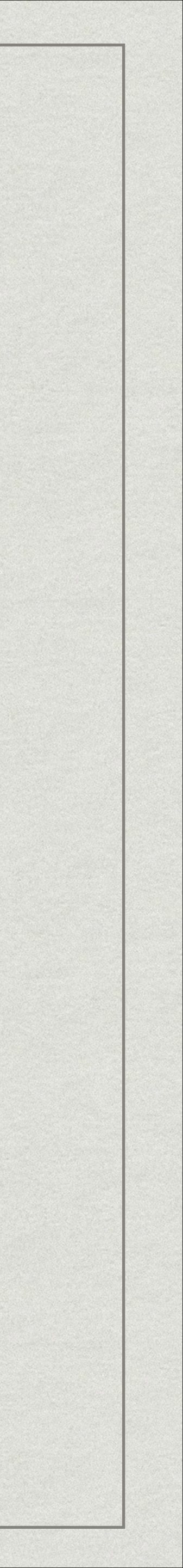

## NSLayoutConstraint

- \* Add category methods to improve debug output.
  - \* Justin Williams suggests something like this:
    - **#ifdef DEBUG**
    - (NSString \*)constraint\_description
      - NSString \*description = [self description];
      - return [description stringByAppendingFormat:@"(%@, %@)", [self.firstItem restorationIdentifier], [self.secondItem restorationIdentifier]];

#endif

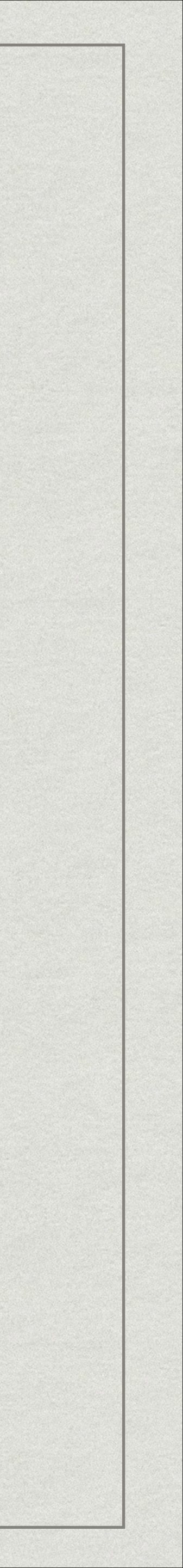

## DEBUGGING DEMO

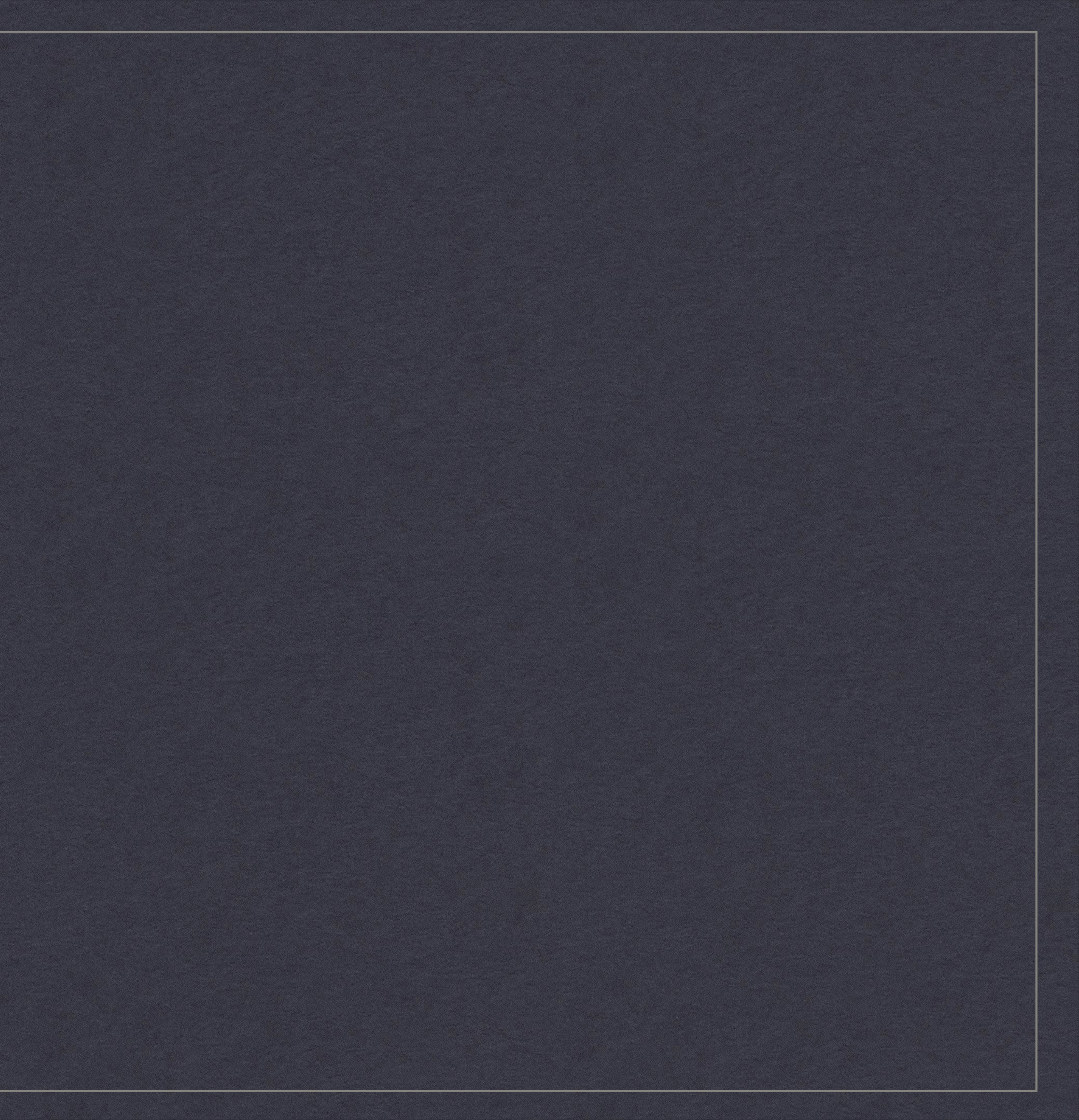

### THINGS YOU SHOULD KNOW ... IF YOU'RE A BAD-ASS UNICORN

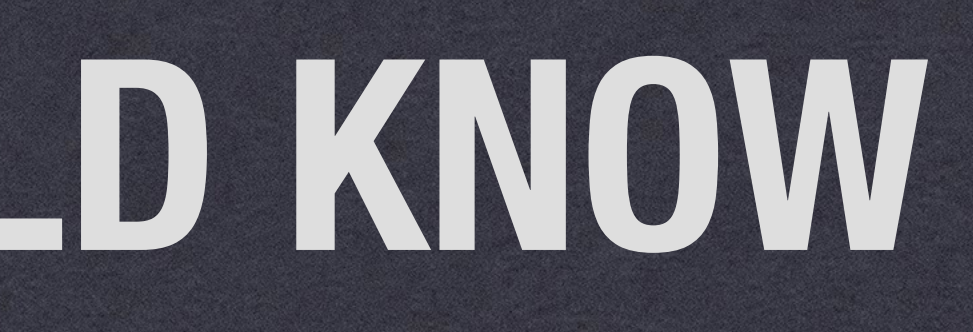

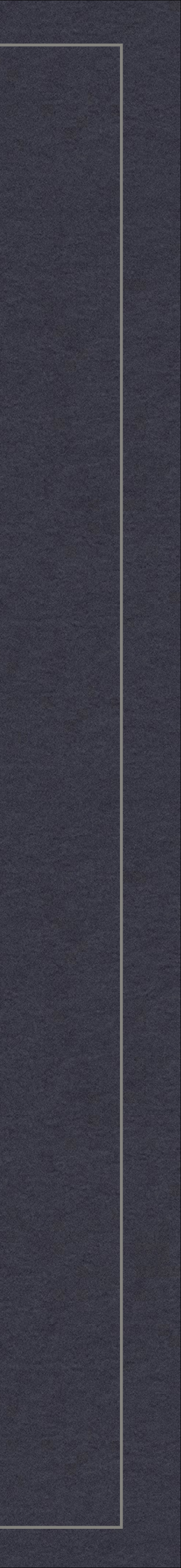

### Custom Views

- gracefully.

\* Implement -updateConstraints to build constraints for your view's content or - (void)updateViewConstraints at the view controller level.

\* Implement -requiresConstraintBasedLayout if you don't degrade

\* Make sure your alignment rect is correct given content ornamentation. # If you have text content: - (UIView \*)viewForBaselineLayout

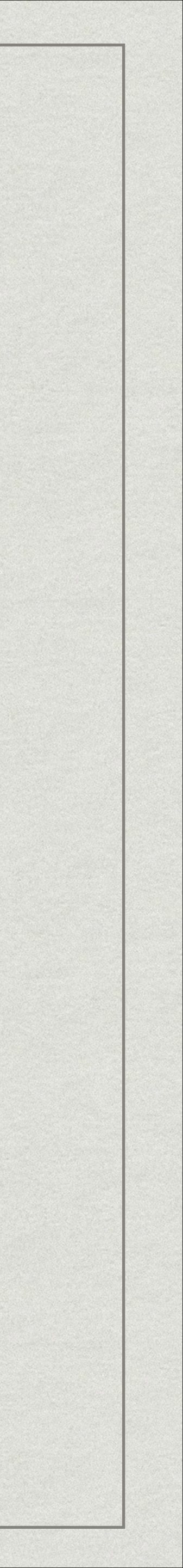

### Content Size

\* Define your content size with -intrinsicContentSize

\* You must notify Auto Layout if this changes by calling: -invalidateIntrinsicContentSize

- \* Content hugging
- \* Content compression resistance

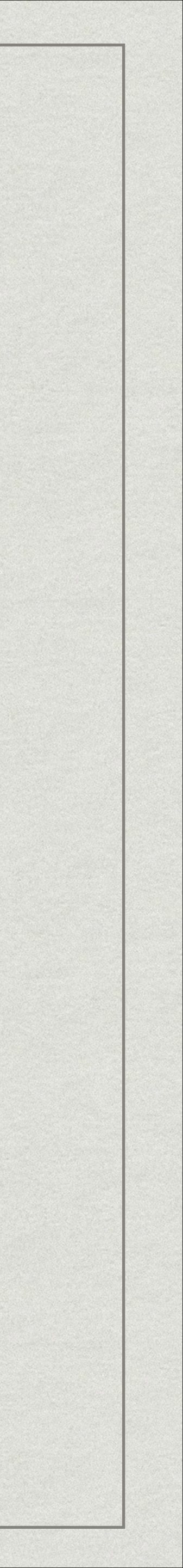

Spacer Views

- \* This is the 1x1 transparent gif of Auto Layout
- \* Allows for lots of complex layouts.
- \* Read Apple's "Auto Layout By Example" Documentation.

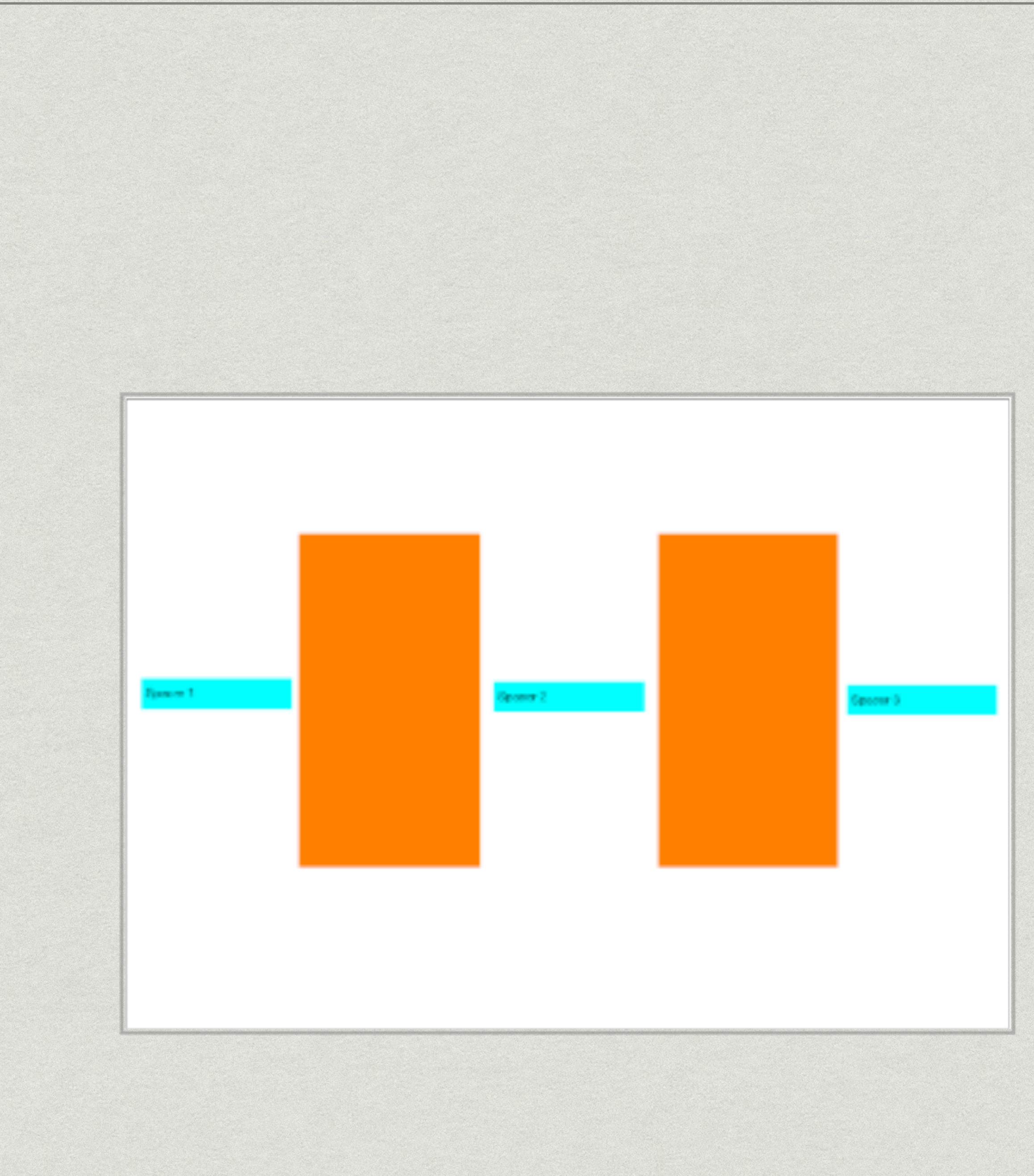

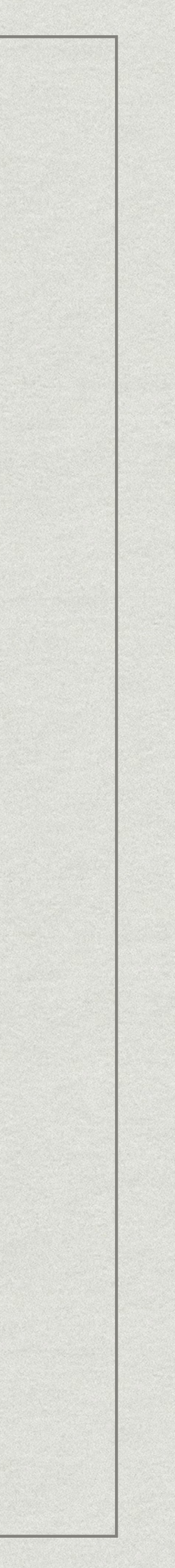

- 1. Unicorns can be captured only by unfair means, and their single horn is said to neutralize poison.
- 2. One popular method of hunting unicorns involved entrapment by a virgin.
- 3. When Marco Polo saw a rhinoceros for the first time, he thought it was a unicorn.

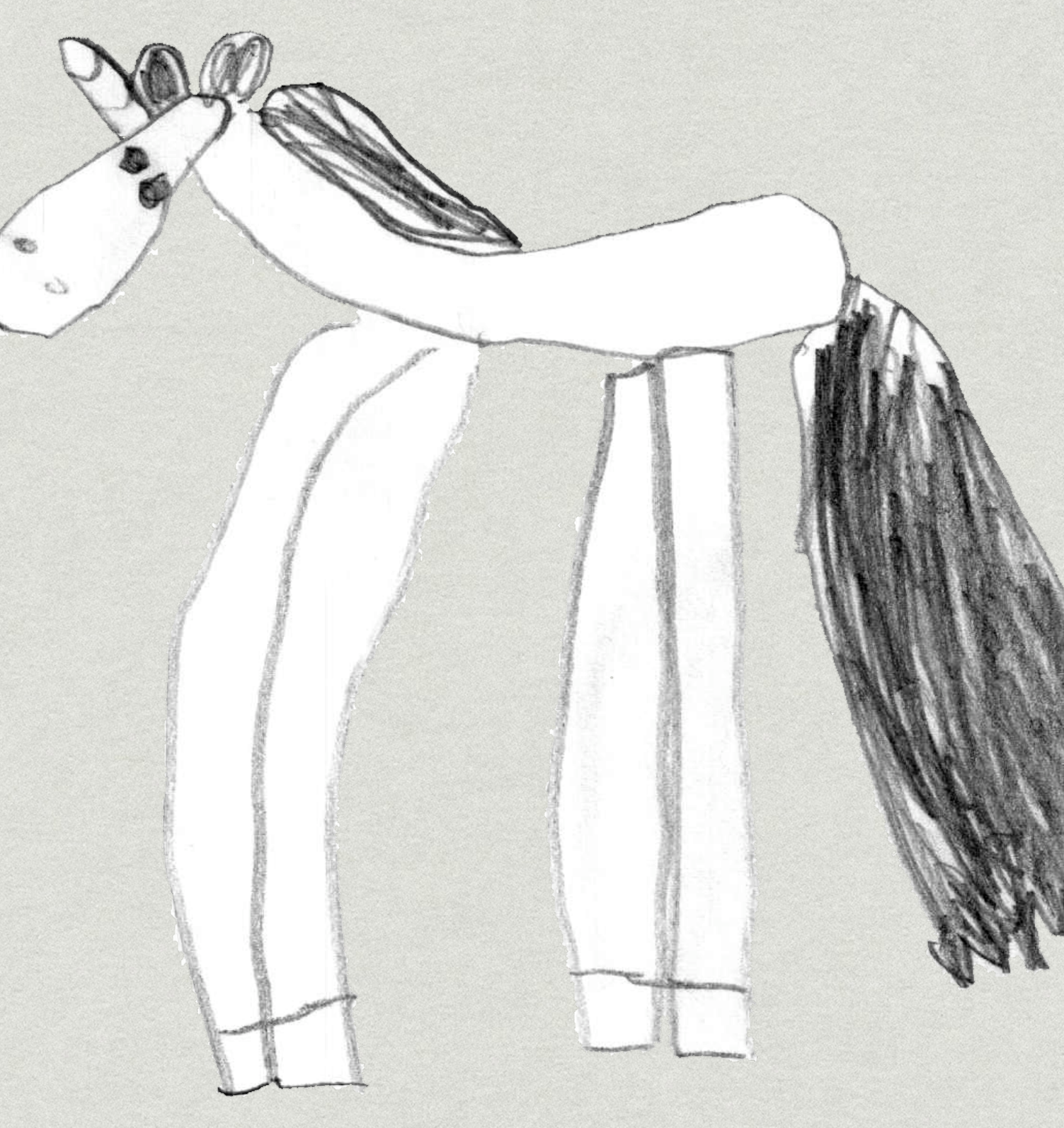

-Art credit: Elinor, 5 years old.

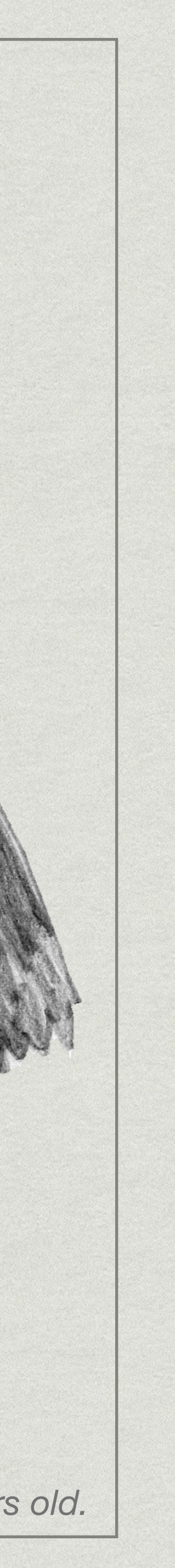

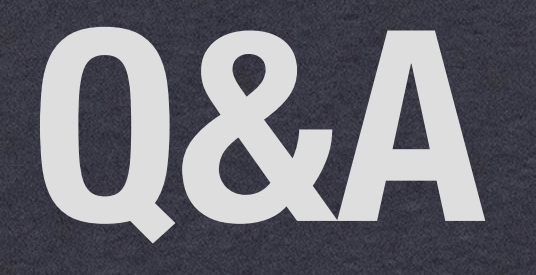

Talk notes: http://nicemohawk.com/talks/auto-layout/

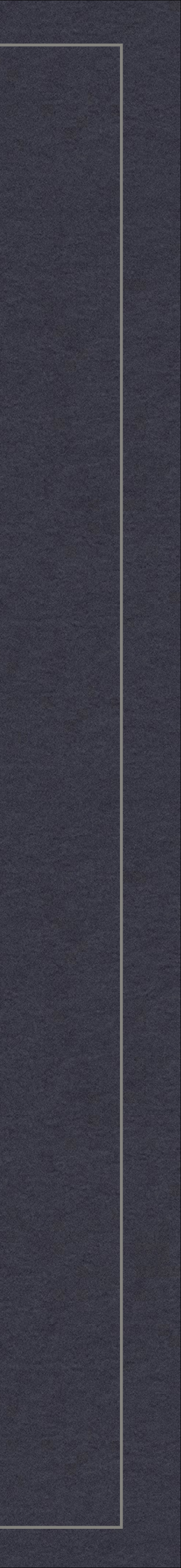

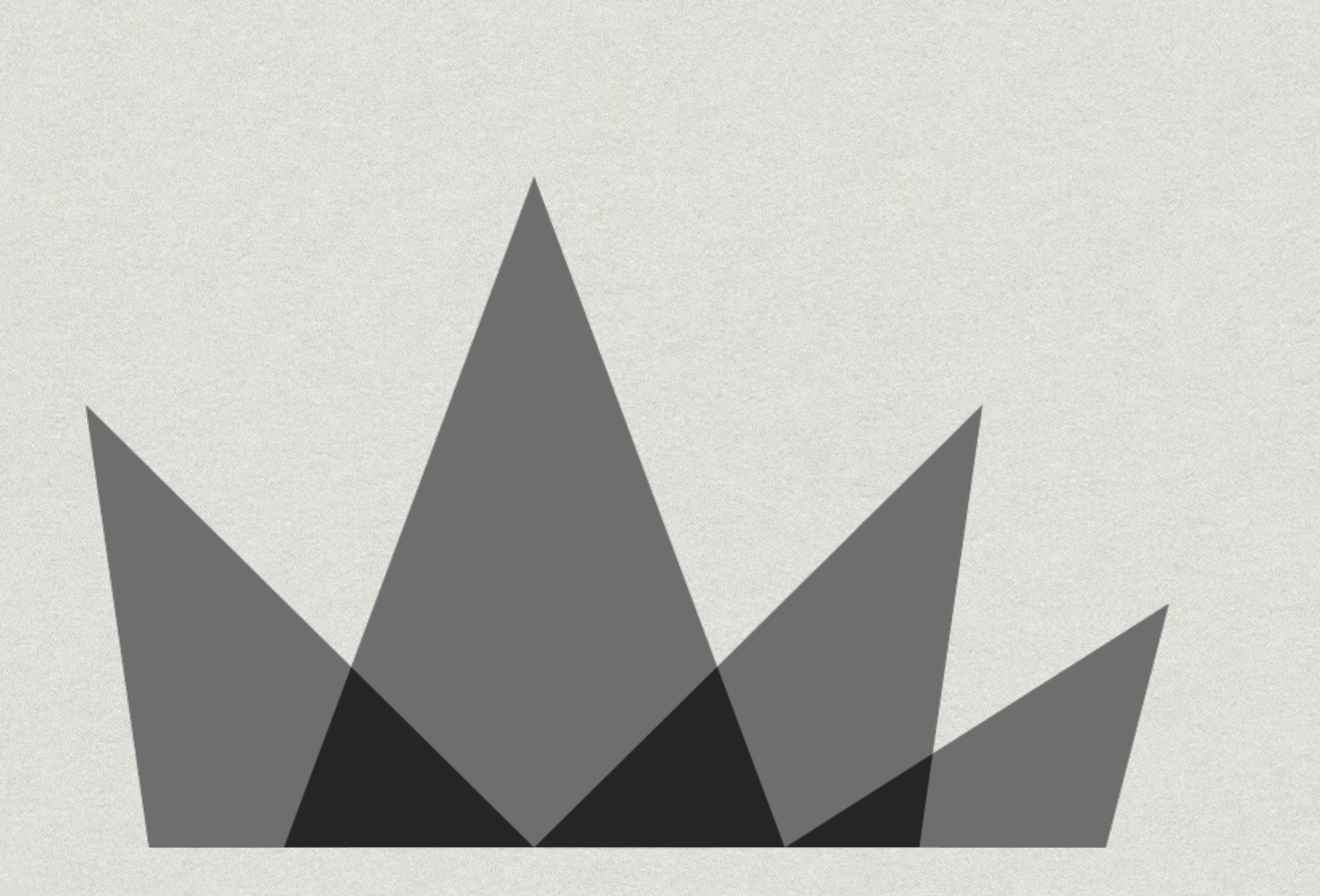

#### Talk notes: http://nicemohawk.com/talks/auto-layout/

Ben Lachman NICE MOHAWK LIMITED

#### @blach ben@nicemohawk.com

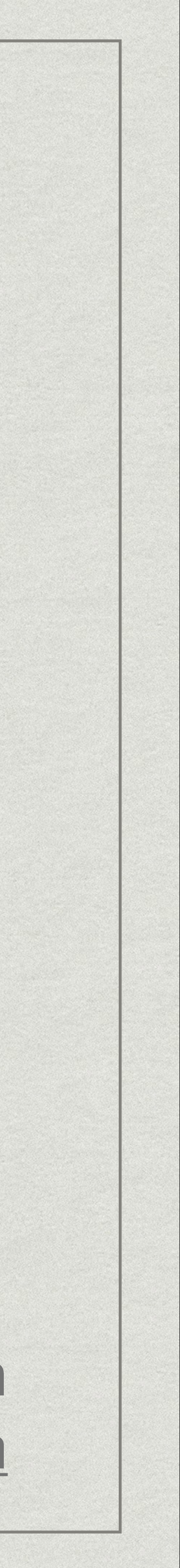

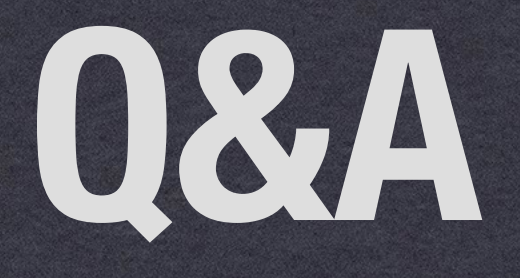

## \* WHO USES AUTO LAYOUT ALREADY? \* I WANT A MORE CONVENIENT WAY TO FIDDLE WITH AUTO LAYOUT. CATEGORIES ANYONE? \* HAS ANYONE INTEGRATED UIDYNAMICS AND AUTO LAYOUT?

Talk notes: http://nicemohawk.com/talks/auto-layout/

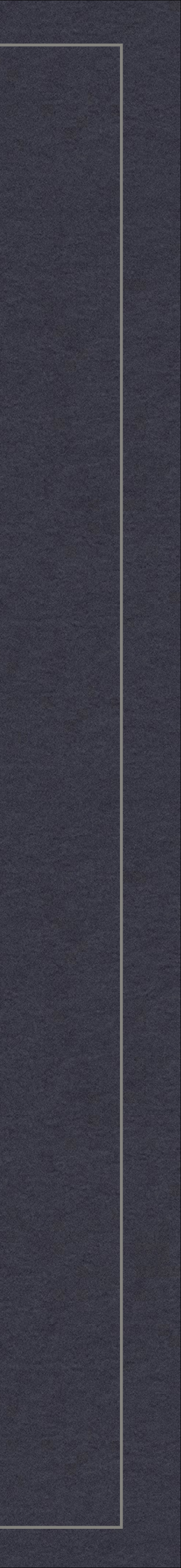

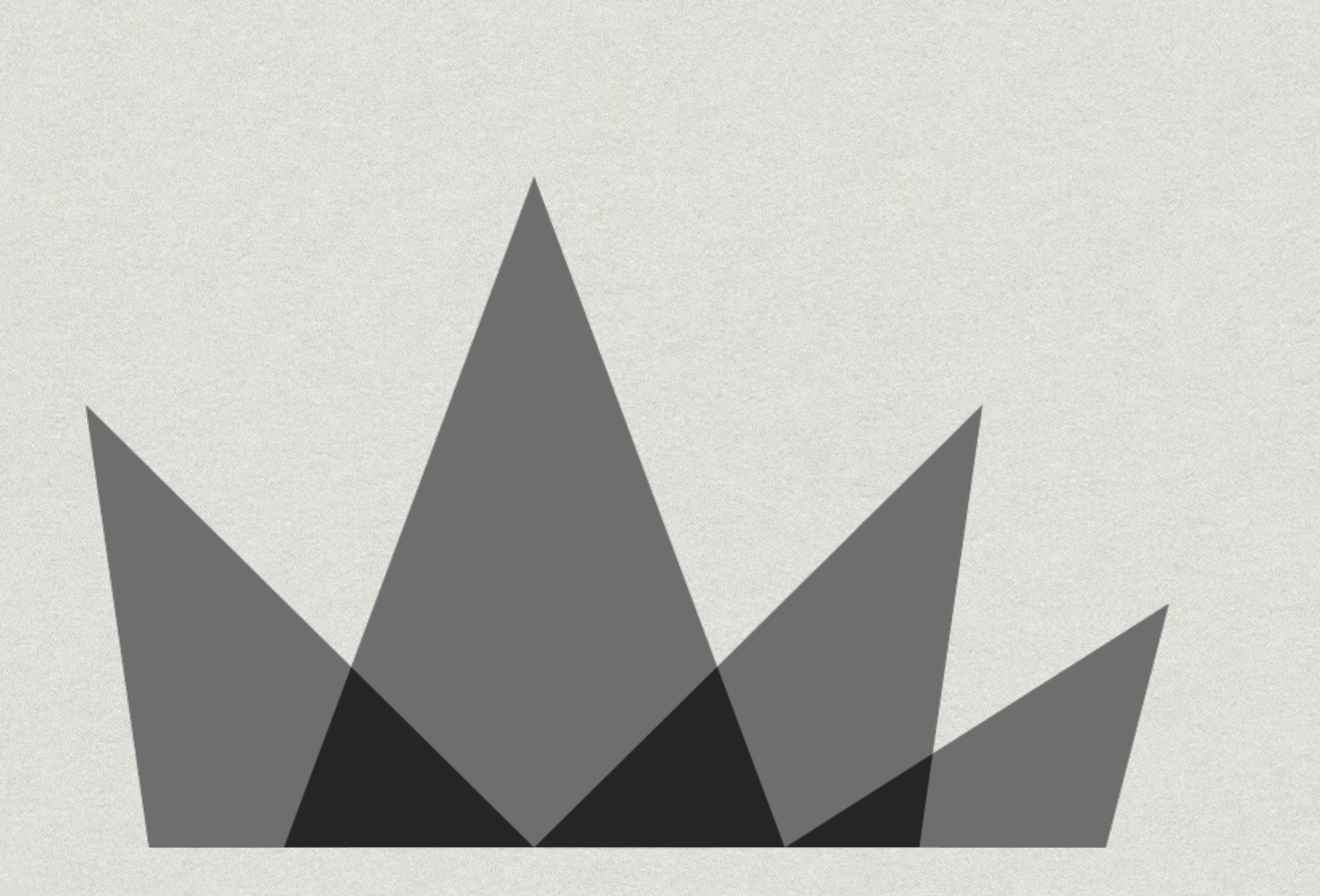

#### Talk notes: http://nicemohawk.com/talks/auto-layout/

Ben Lachman NICE MOHAWK LIMITED

#### @blach ben@nicemohawk.com

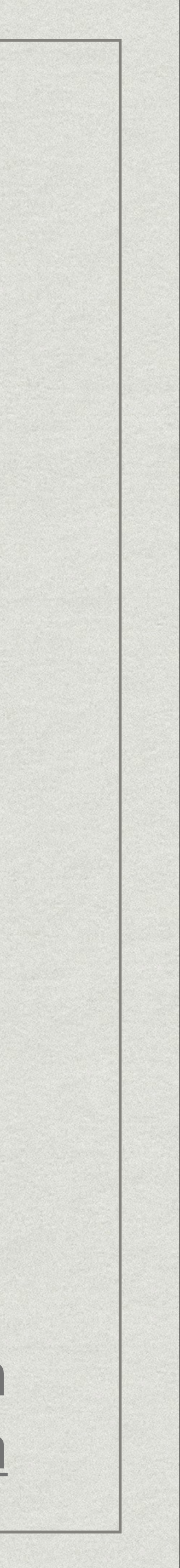